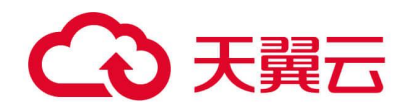

# 天翼云·云下一代防火墙

# 运维人员操作指南

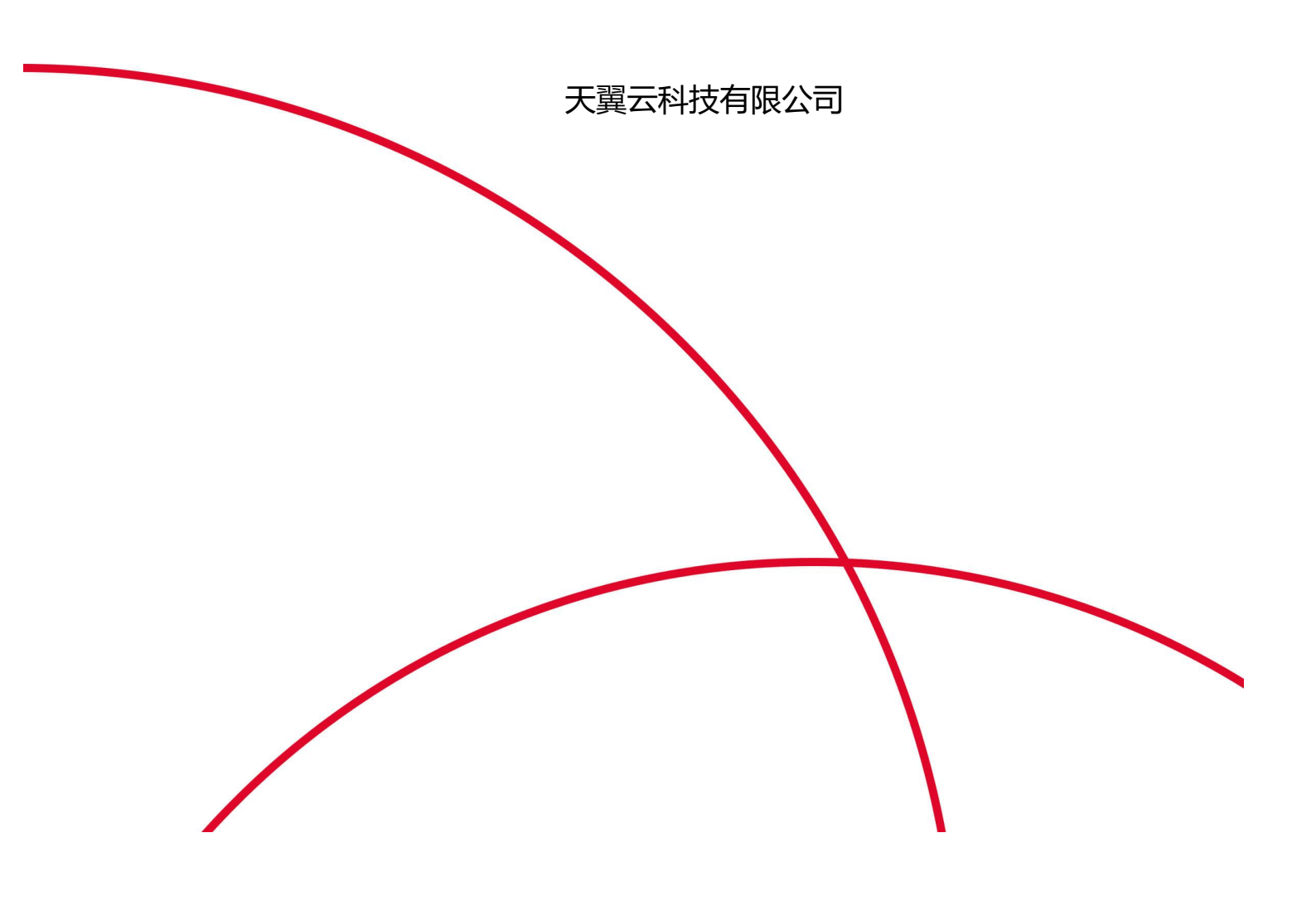

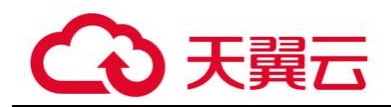

# 目 录

| 1 | 运维人   | 。员运维操作指南      | 1 |
|---|-------|---------------|---|
|   | 1.1   | 前言            | 1 |
|   | 1.1.1 | 编写目的          | 1 |
|   | 1.1.2 | 文档范围          | 1 |
|   | 1.1.3 | 目标读者          | 1 |
|   | 1.2   | 设备日常维护操作指导    | 1 |
|   | 1.2.1 | 设备登录方法        | 1 |
|   | 1.3   | 系统升级          | 1 |
|   | 1.3.1 | 设备升级注意事项      | 1 |
|   | 1.3.2 | 设备升级方法        | 2 |
|   | 1.4   | 设备配置备份与恢复     | 2 |
|   | 1.4.1 | 备份当前配置        | 2 |
|   | 1.4.2 | 配置文件管理(WebUI) | 2 |
|   | 1.4.3 | 配置文件管理 (CLI)  | 3 |
|   | 1.5   | 单机相关操作        | 3 |
|   | 1.5.1 | 单机设备重启        | 3 |
|   | 1.6   | 双机相关操作        | 4 |
|   | 1.6.1 | 双机模式下主备关机     | 4 |
|   | 1.6.2 | 双机模式下主备设备重启   | 4 |
|   | 1.6.3 | 双机模式下操作系统升级   | 4 |
|   | 1.6.4 | 双机主备切换及切换后恢复  | 5 |
|   | 1.7   | 管理员创建及修改      | 6 |
|   | 1.8   | 创建接口          | 8 |

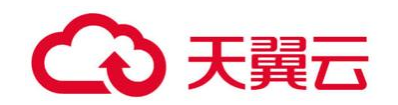

| 1.9    | 设备双机 HA 配置       | 15 |
|--------|------------------|----|
| 1.10   | 路由配置             | 18 |
| 1.11   | 日志配置             | 19 |
| 1.12   | SNMP 配置          | 21 |
| 1.13   | NTP 配置           | 23 |
| 1.14   | 地址和服务对象          | 25 |
| 1.14.1 | 地址薄定义            | 25 |
| 1.14.2 | 服务薄定义            | 27 |
| 1.15   | 策略配置             | 29 |
| 1.15.1 | 安全策略介绍           | 29 |
| 1.15.2 | 策略规则的基本元素        | 29 |
| 1.15.3 | 策略规则及匹配顺序        | 30 |
| 1.15.4 | 配置策略规则           | 30 |
| 1.16   | ALG 配置           | 32 |
| 1.17   | NAT 配置           | 33 |
| 1.17.1 | NAT 转换过程 (源 NAT) | 33 |
| 1.17.2 | NAT 转换过程(目的 NAT) | 34 |
| 1.18   | 常用诊断工具           | 36 |
| 1.18.1 | 查看系统日志           | 36 |
| 1.18.2 | 查看系统进程           | 36 |
| 1.18.3 | 查看会话情况           | 38 |
| 1.18.4 | 查看 ARP           | 40 |
| 1.18.5 | 查看路由             | 40 |
| 1.18.6 | 查看 FIB           | 41 |
| 1.18.7 | 检查连通性            | 42 |
| 1.19   | 防火墙故障排查步骤        | 43 |

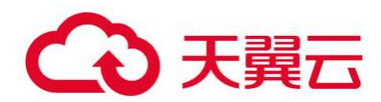

| 1.19.1                                                          | 软件部分                                                                                                    |
|-----------------------------------------------------------------|----------------------------------------------------------------------------------------------------|
| 1.20                                                            | 故障信息收集45                                                                                                    |
| 1.20.1                                                          | CPU 异常升高                                                                                                    |
| 1.20.2                                                          | 会话数异常升高                                                                                                    |
| 1.20.3                                                          | <b>防火墙主备切换</b>                                                                                                    |
| 1.20.4                                                          | <b>丢包或者业务中断</b> 47                                                                                                    |
|                                                                 |                                                                                                    |
| 1.21                                                            | 系统调试功能                                                                                                    |
| 1.21<br><i>1.21.1</i>                                           | 系统调试功能                                                                                                    |
| 1.21<br><i>1.21.1</i><br><i>1.21.2</i>                          | 系统调试功能       49         防火墙数据转发流程       49         DEBUG 数据流基本步骤       51                                                            |
| 1.21<br><i>1.21.1</i><br><i>1.21.2</i><br><i>1.21.3</i>         | 系统调试功能       49         防火墙数据转发流程       49         DEBUG 数据流基本步骤       51         正常访问 DEBUG 信息示例       51                           |
| 1.21<br><i>1.21.1</i><br><i>1.21.2</i><br><i>1.21.3</i><br>1.22 | 系统调试功能       49         防火墙数据转发流程       49         DEBUG 数据流基本步骤       51         正常访问 DEBUG 信息示例       51         常用监控维护命令       53 |

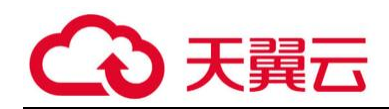

# 运维人员运维操作指南

## 1.1前言

1.1.1编写目的

运维操作指南主要为运维人员指导最终用户操作的参考文档。

1.1.2文档范围

此文档适用于运维人员

1.1.3目标读者

运维人员。

### 1.2设备日常维护操作指导

1.2.1设备登录方法

1. 通过 SSH 方式进行远程登陆

在 PC 机上运行 SSH 程序, 输入防火墙的带外管理 IP 地址。

2. 通过 web 界面远程登录

在 PC 浏览器上面输入: https://x.x.x.x (管理地址)。

### 1.3系统升级

#### 1.3.1设备升级注意事项

升级版本前,请查看设备的平台许可证是否在服务期内,长期稳定运行的设备,如非有特殊功能 需求,不建议升级软件版本。

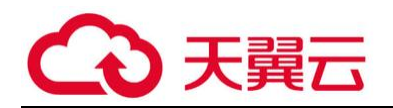

### 1.3.2设备升级方法

WEB 升级方法:

点击【系统】--【升级管理】,或者直接点主页系统信息中,软件版本后的"升级",默认选项"升级版本",从本地上传 bin 文件,点击升级;

| 升级版本   |                        |                                   |                   |              |
|--------|------------------------|-----------------------------------|-------------------|--------------|
|        | 升级前建议备份配置<br>升级后请清除浏览器 | 文件。 <del>新份配置文件</del><br>爱存再进行访问。 |                   |              |
|        | 当前版本:                  | SG6000-M-3-5.5R2P11.bin           |                   |              |
|        | 上传版本文件:                |                                   | 浏览                |              |
|        | 备份版本:                  | SG6000-M-3-5.5R2P11.bin           | ×                 |              |
|        |                        | 20 立印度启,使新版本生效                    |                   |              |
|        |                        | 应用                                |                   |              |
| 选择下次启动 | 的版本                    |                                   |                   |              |
|        | 隣級攝作可能会由于<br>切換版本后導清除淡 | 配置不養容而导致系统异常,因此<br>范器缓存再进行访问。     | 操級前需要清空配置,重启后重新配置 | <b>王</b> 系统。 |
|        | 选择下次启动版本:              | SG6000-M-3-5.5R2P11.bin           | ~                 |              |
|        |                        |                                   |                   |              |
|        |                        | □□ 亚即重眉,便新版本生奴                    |                   |              |

CLI 命令行升级:

命令行 ftp 上传:执行模式下, import image from ftp server x.x.x.x user xxx password xxx (ftp 中的目录) SG6000-M-3-5.5R2P11.bin;

### 1.4设备配置备份与恢复

### 1.4.1备份当前配置

设备可以保存至多 10 份配置在设备中,包括 current 以及 backup 0-8, current 配置会随网 页配置更改随时保存,命令行配置需要使用 "save"命令保存。

可以选择【系统】--【配置文件管理】--【备份恢复】,将 current 配置备份在设备中,

设备会将最早备份的配置标记为 backup 0, 然后依次标记一直到 backup 8, 如果继续备份配置, 则自动删除 backup0, 将 backup1 变为 backup0, ……, 将 backup8 变为 backup 7, 当前配置 保存为 backup 8。

### 1.4.2 配置文件管理(WebUI)

管理员可以导入、导出或者将系统恢复出厂配置,当前系统配置窗口提供对当前配置的 Web 方式查阅。系统能够纪录最近十次保存的起始配置信息,用户可以根据需要导出或回退到

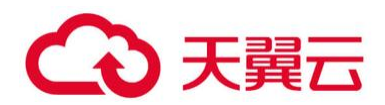

已保存的指定起始配置信息。

### 【系统】--【配置文件管理】,可以导出当前或某个时间点的配置文件用来做备份。

| 50 | 置文件列表 当前系统配置   |                     |         |       |           |         | 00 |
|----|----------------|---------------------|---------|-------|-----------|---------|----|
| 3  | 导出 — 影响 🔰 备份恢复 |                     |         |       |           |         |    |
| 8  | 文件名称           | 保存时间                | 大小 (字节) | 软件版本  | 用户        | 备份源     | 描述 |
| 5  | Startup        | 2018-04-25 10:39:21 | 90465   | 5.5R2 | hilstone  | Console |    |
| 0  | Backup 4       | 2018-04-25 10:27:29 | 90373   | 5.5R2 | hillstone | Console |    |
|    | Backup 3       | 2018-04-25 09:34:01 | 90312   | 5.5R2 | hillstone | Console |    |
| 2  | Backup 2       | 2018-04-24 17:20:13 | 90312   | 5.5R2 | autosave  |         |    |
| 5  | Backup 1       | 2018-03-21 22:12:25 | 89220   | 5.5R2 | hillstone | SSH     |    |
| E  | Backup 0       | 2018-03-21 22:11:22 | 89220   | 5.5R2 | autosave  |         |    |

### 1.4.3配置文件管理(CLI)

查看当前配置, 输入以下命令:

show configuration

查看防火墙的当前起始配置信息, 输入以下命令:

show configuration startup

当前起始配置信息以"startup"作为标记

回退起始配置信息

rollback configuration backup {number}

保存配置信息

save [string]

string - 对所保存配置信息的描述

恢复出厂配置

unset all

注意:请谨慎使用 unset all 命令,因为执行该命令会导致设备配置情况。

### 1.5单机相关操作

### 1.5.1单机设备重启

在设备运行过程中,由于各种原因,如系统文件升级等,用户需要重启设备。用户可以通过下电 再重新上电重启设备,也可以通过 CLI 或者 WebUI 重启设备。

重启设备,请在执行模式下使用 reboot 命令重启。请参阅以下示例:

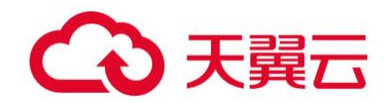

#### hostname# reboot

System configuration has been modified. Save? [y]/n (键入字母"y"或者敲回车键,系 统将保存配置;键入字母"n",系统将不保存配置)

Building configuration..

Saving configuration is finished

System reboot, are you sure? y/[n] (键入字母 "y", 系统将重启; 键入字母 "n"或者 敲回车键, 系统将返回到执行模式)

执行 reboot 命令时,系统首先会提示用户是否保存先前所做的配置。请谨慎使用 reboot 命令,因为执行该命令会导致网络工作在短时间内中断。

### 1.6双机相关操作

### 1.6.1 双机模式下主备关机

在设备双机模式运行过程中,由于各种原因,如需要更换其中的某台设备或全部替换,用户需要 关闭设备。

### 1.6.2双机模式下主备设备重启

在设备双机模式运行过程中,由于各种原因,如系统文件升级等,用户需要重启设备。用户可以 通过命令行 CLI 或者 WebUI 重启设备。

- 1、 先重启备设备, 主墙业务不受影响, 重启步骤参考 2.8.2 小节
- 2、 待备墙启动完成后, 再重启主设备, 重启步骤参考 2.8.2 小节
- 3、 备设备成为主设备接管业务, 不影响业务

4、 原主设备启动完成后成为备机(未配置抢占模式,需要恢复主备状态在主设备使用 exec ha master switchover 命令进行主备切换)

### 1.6.3双机模式下操作系统升级

在设备双机模式运行过程中,由于各种原因,如修复版本的问题等,需要进行软件操作系统升级, 为保障升级过程中业务不中断,按照下面的步骤进行:

1、为保证网络通讯不中断,首先对备墙进行升级,升级步骤参见2.6小节;

2、 备墙升级完成后, 检查 HA 配置及其他配置;

3、备墙配置无问题后,对主墙进行升级,升级步骤参见2.6小节;

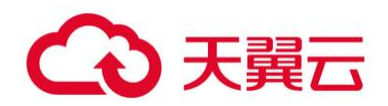

- 4、主墙升级完成后会重新启动,这时备墙会接管主墙工作,保证网络通讯不中断;
- 5、原主设备升级完成后成为备机(未配置抢占模式,需要恢复主备状态在主设备使用 exec ha master switchover 命令进行主备切换)。

### 1.6.4 双机主备切换及切换后恢复

在设备双机模式运行过程中,由于各种原因,如切换测试等,需要进行主备切换操作,可参考下 面两种方法:

### 方法一

1、备机配置抢占模式

如果将设备配置为抢占模式,一旦设备发现自己的优先级高于主设备,就会将自己升级为主设备, 而原先的主设备将变为备份设备;如果将设备设置为非抢占模式,即使设备的优先级高于主设备,它 也只能在主设备故障时代替主设备工作。在配置抢占模式时,用户还可以设置延迟时间,使备份设备 在延迟时间过后升级为主设备。配置抢占模式,在 HA 组配置模式下使用以下命令:

preempt [delay-time]

- ◆ de lay-time 指定延迟时间,单位为秒。范围是1到600秒。默认值为30秒。
- 2、配置备机优先级高于主机

该命令指定的优先级用于 HA 选举。优先级高(数字小)的会被选举为主设备。为设备指定优先级,在 HA 组配置模式下使用以下命令:

priority *number* 

- ◆ number 指定优先级。范围是 1 到 254 的整数。默认值是 100。
- 3、进行完成主备切换
- 4、主机配置抢占模式

preempt [delay-time]

- 5、恢复原备机的优先级
- 6、主备状态恢复

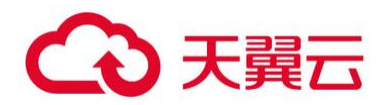

### 方法二

- 1、主设备输入命令 exec ha master switchover 进行主备切换;
- 2、主备切换完成;
- 3、新主设备输入命令 exec ha master switchover 进行主备切换;
- 4、主备状态恢复;

# 1.7管理员创建及修改

WEB 配置:

选择界面视图的【系统】--【设备管理】;

| 员 角色       | Console           | Teinet                    | SSH                | HTTP                                          | HTTPS                                                  | 描述                                                  |  |  |  |  |  |  |  |
|------------|-------------------|---------------------------|--------------------|-----------------------------------------------|--------------------------------------------------------|-----------------------------------------------------|--|--|--|--|--|--|--|
| tone 系统管理员 | 0                 | 0                         | 0                  | 0                                             | $\otimes$                                              |                                                     |  |  |  |  |  |  |  |
| to         | A 用已<br>ine 系统管理员 | A WE Console<br>ine 系統管理员 | A 有色 Console lenet | A MEC Console letinet 55H<br>inte 系統管理员 ② ③ ③ | A MEL CUTSUle Iteritet SSM HITF<br>Ine 系統管理员 ② ③ ② ③ ③ | A ME Console lienet 55m nine nine 系統管理员 ② ③ ② ② ③ ③ |  |  |  |  |  |  |  |

### 图 3-1 管理员配置

可以完成操作管理员的添加,修改密码等操作;

| 管理员配置   |         |          |                         | ×    |
|---------|---------|----------|-------------------------|------|
| 管理员:    | qsni    |          | (4-31)字符                |      |
| 管理员角色:  | admin   | ~        |                         |      |
| 密码:     | •••••   |          | (4-31)字符                |      |
| 重新输入密码: | •••••   |          |                         |      |
| 登录类型:   | Console | V Telnet | SSH                     |      |
|         | ITTP    | V HTTPS  |                         |      |
|         | ☑ 全选    |          |                         |      |
| 描述:     |         | ()       | 〕- <mark>1</mark> 27)字符 |      |
|         |         |          |                         |      |
|         |         |          |                         |      |
|         |         |          |                         |      |
|         |         |          |                         |      |
|         |         |          | 油宁                      | BUSH |
|         |         |          | WHAE                    | 41月  |

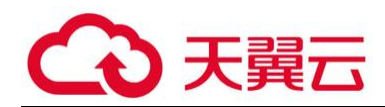

图 3-2 管理员配置

选择系统默认超级管理员的修改项,可以重新设置用户的密码。

| 管理员配置   |         |          |           | × |
|---------|---------|----------|-----------|---|
| 管理员:    | test    |          |           |   |
| 管理员角色:  | admin   | ~        |           |   |
| 密码:     | •••••   | ••••••   | (4-31) 字符 |   |
| 重新输入密码: | •••••   |          |           |   |
| 登录类型:   | Console | V Telnet | SSH       |   |
|         | V HTTP  | V HTTPS  |           |   |
|         | ▼ 全选    |          |           |   |
| 描述:     |         | (0       | -127) 字符  |   |

| 取当   | 确宁     |
|------|--------|
| HA/H | 1/TLAE |

图 3-3 管理员配置

CLI 配置:

在全局配置模式下输入以下命令配置管理员:

admin user user-name

user-name - 指定管理员名称

在全局配置模式下使用以下命令删除指定的管理员:

no admin user user-name

在管理员配置模式下, 输入以下命令配置管理员的特权:

role { admin | operator | auditor | admin-read-only }

在管理员配置模式下, 输入以下命令配置管理员的密码:

password password

在管理员配置模式下, 输入以下命令配置管理员的访问方式:

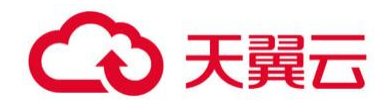

access {console | http | https | ssh | telnet | any}

显示系统管理员信息:

show admin user

显示系统管理员具体配置信息: show admin user user-name。

## 1.8创建接口

WEB 配置:

选择【网络】--【接口】,即可进入接口配置界面。

|                  | -   | 新雄 (*) (1) 3933 |               | 87   |                |                |           |      |          |             |            |    | A 273 |
|------------------|-----|-----------------|---------------|------|----------------|----------------|-----------|------|----------|-------------|------------|----|-------|
| 日期日              |     | 接口名称            | 状态            | 获取类型 | IP/掩码          | MAC            | 安全域       | 虚拟系统 | 接入用户/IP数 | 上行速率        | 下行速率       | 描述 |       |
| ] DNS            | 83  | ethernet0/0     |               | 静态   | 192.168.1.6/24 | 001c.5465.67c2 | trust     | root | 0        | 322.27 Kbps | 167.2 Kbps |    |       |
| 3 DHCP<br>3 DDNS | 83  | ethernet0/1     |               | 静态   | 10.1.1.2/24    | 001c.5465.67c3 | untrust   | root | 0        | 0 bps       | 0 bps      |    |       |
| PPPoE            | 23  | ethernet0/2     |               | 静态   | 0.0.0.0/0      | 001c.5465.67c4 | NULL      | root | 0        | 0 bps       | 0 bps      |    |       |
| Virtual Wire     | 23  | ethernet0/3     |               | 静态   | 10.1.1.2/24    | 001c.5465.67c5 | trust-1   | root | 0        | 0 bps       | 0 bps      |    |       |
| 虚拟路由器            |     | ethernet0/4     |               | 静态   | 20.1.1.2/24    | 001c.5465.67c6 | untrust-1 | root | 0        | 0 bps       | 0 bps      |    |       |
| 虚拟交换机            | 123 | ethernet0/5     | 4244          | 静态   | 0.0.0.0/0      | 001c.5465.67c7 | NULL      | root | 0        | 0 bps       | 0 bps      |    |       |
| 目的現像授口           | 0   | ethernet0/6     |               | 静态   | 0.0.0.0/0      | 001c.5465.67c8 | NULL      | root | 0        | 0 bps       | 0 bps      |    |       |
| 結路负载均衡           | 10  | ethernet0/7     | 4244          | 静态   | 0.0.0/0        | 001c.5465.67c9 | NULL      | root | 0        | 0 bps       | 0 bps      |    |       |
| VPN              | 10  | ethernet0/8     | 4244          | 静态   | 0.0.0.0/0      | 001c.5465.67ca | NULL      | root | 0        | 0 bps       | 0 bps      |    |       |
| 802.1X           | 13  | tunnel1         |               | 静态   | 99.99.99.1/24  | 0000.0000.0000 | VPNHub    | root | 0        | 0 bps       | 0 bps      |    |       |
| 认证管理             |     | vswitchif1      | <b>Q.Q.Q.</b> | 静态   | 0.0.0/0        | 001c.5465.67d3 | NULL      | root | 0        | 0 bps       | 0 bps      |    |       |

图 3-4 接口视图

1、聚合接口配置:

选择【新建】--【集聚接口】进入集聚接口配置界面;

| 腰口                                                                                                    |      | PPPoE接口                                                                    |        | 获取类型 | IP/掩码          | MAC            | 安全域       | 虚拟系统 | 接入用户/IP数 | 上行速率        | 下行速率       | 描述 |
|----------------------------------------------------------------------------------------------------|------|----------------------------------------------------------------------------|--------|------|----------------|----------------|-----------|------|----------|-------------|------------|----|
| <ul> <li>DNS</li> <li>DHCP</li> <li>DDNS</li> <li>PPPoE</li> <li>Virtual Wire</li> <li> <ul> <li></li></ul></li></ul> | - 1  | 経道接口                                                                       | 222    | 静态   | 192.168.1.6/24 | 001c.5465.67c2 | trust     | root | 0        | 322.27 Kbps | 167.2 Kbps |    |
|                                                                                                    | - 11 | Virtual Forward 接口<br>回环接口<br>集聚接口<br>冗余接口<br>以太何子接口<br>冗余子接口<br>VSwitch接口 | 1 29.9 | 静态   | 10.1.1.2/24    | 001c.5465.67c3 | untrust   | root | 0        | 0 bps       | 0 bps      |    |
|                                                                                                    | - 11 |                                                                            | 29.9   | 静态   | 0.0.0/0        | 001c.5465.67c4 | NULL      | root | 0        | 0 bps       | 0 bps      |    |
|                                                                                                    | - 11 |                                                                            | 29.9   | 静态   | 10.1.1.2/24    | 001c.5465.67c5 | trust-1   | root | 0        | 0 bps       | 0 bps      |    |
|                                                                                                    | - 11 |                                                                            | 29.9   | 静态   | 20.1.1.2/24    | 001c.5465.67c6 | untrust-1 | root | 0        | 0 bps       | 0 bps      |    |
|                                                                                                    | - 11 |                                                                            | 29.9   | 静态   | 0.0.0/0        | 001c.5465.67c7 | NULL      | root | 0        | 0 bps       | 0 bps      |    |
| 目的曉像接口                                                                                                    | - 11 |                                                                            | 29.9   | 静态   | 0.0.0/0        | 001c.5465.67c8 | NULL      | root | 0        | 0 bps       | 0 bps      |    |
| 語由                                                                                                    |      |                                                                            | 29.9   | 静态   | 0.0.0/0        | 001c.5465.67c9 | NULL      | root | 0        | 0 bps       | 0 bps      |    |
| VPN                                                                                                    | 10   | ethernet0/8                                                                | 9999   | 静态   | 0.0.0/0        | 001c.5465.67ca | NULL      | root | 0        | 0 bps       | 0 bps      |    |
| 802.1X                                                                                                    | 175  | tunnel1                                                                    |        | 静态   | 99.99.99.1/24  | 0000.0000.0000 | VPNHub    | root | 0        | 0 bps       | 0 bps      |    |
| 认证管理                                                                                                    | 1    | vswitchif1                                                                 |        | 静态   | 0.0.0/0        | 001c.5465.67d3 | NULL      | root | 0        | 0 bps       | 0 bps      |    |
| 应用层网关                                                                                                    |      |                                                                            |        |      |                |                |           |      |          |             |            |    |
| 全局网络参数                                                                                                    |      |                                                                            |        |      |                |                |           |      |          |             |            |    |
|                                                                                                    |      |                                                                            |        |      |                |                |           |      |          |             |            |    |

1 /1页 ▶ 月 @ 显示1-11会,共11会 20 ★ 每页 。

|| 4 1 /1页 ) 月 ② 显示1-11会,共11会 20 🖌 毎页

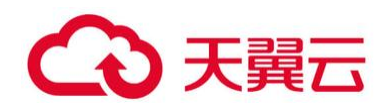

### 图 3-5 集聚接口配置界面

### 选择填写相关参数,完成集聚接口配置;

| 集聚接口 |                                         | ×   |
|------|-----------------------------------------|-----|
| 基本配置 | 基本配置<br>接口名称: aggregate 1 (1-4)         | ^   |
| 属性   | 描述: (0-63) 字符                           |     |
| 高级   | #定安全域: ○ 二层安全域 ◎ 三层安全域 ◎ TAP ○ 元绑定      |     |
| RIP  | 受主或: Unitust<br>聚合方式: ◎ 强制模式 ◎ LACP动态协商 |     |
| 负载均衡 | HA同步: I 启用                              |     |
|      | IP配置                                    | - 1 |
|      | 类型: ◎ 静态IP ◎ 自动获取 ◎ PPPoE               | - 1 |
|      | IP地址:                                   | - 1 |
|      | 网络掩码:                                   | - 1 |
|      | 回 配置为Local IP                           |     |
|      | □ 启用DNS代理 ◎ 代理 ◎ 透明代理                   | - 1 |
|      | □ 启用DNS运传                               | - 1 |
|      | 高级选项 DHCP DDNS                          |     |
|      | 管理方式                                    | - 1 |
|      | Telnet SSH Ping HTTP HTTPS SNMP         |     |
|      | 路由                                      |     |
|      | 逆向路由: 🔘 启用 🔍 关闭 💿 自动                    |     |
|      | WAP智能分流:                                | +   |
|      | 确定                                      | 消   |

### 图 3-6 集聚接口配置界面

参数配置说明:

- 【名称】: 对聚合接口起名
- 【描述】: 对接口进行描述
- 【安全域】: 三层接口对应三层安全域, 二层接口对应二层安全域
- 【聚合方式】:选择聚合方式
- 【ip 配置】: 配置接口的互联 ip 地址
- 【管理方式】:选择接口的管理方式
- 【端口配置】: 将物理接口加入聚合口

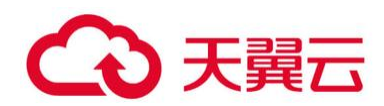

### 2、聚合子接口配置:

### 首先创建聚合接口;

| 接口   |               |                 |             |        |       | 0  |
|------|---------------|-----------------|-------------|--------|-------|----|
| 基本配置 | 基本配置<br>接口名称: | aggregate 2     | (1-4)       | 1      |       |    |
| 属性   | 描述:           |                 | (0-63) 字符   |        |       |    |
| 高级   | 绑定安全域:        | ◎ 二层安全域         | ◎ 三层安全域     | TAP    | ◎ 无绑定 |    |
| RIP  | 聚合方式:         | ◎ 强制模式          | ◎ LACP动态    | 亦商     |       |    |
|      | 属于:           | © VLAN          | ◎ 集聚接口      | ◎ 冗余接口 | ◎ 无   |    |
| 负载均衡 | HA同步:         | ☑启用             |             |        |       |    |
|      | 绑定端口<br>第口选择: | ethernet0/6, et | hernet0/7 🗸 |        |       |    |
|      |               |                 |             |        | 确定    | 取消 |

图 3-7 集聚接口配置界面

参数配置说明:

【安全域】:选择无绑定

【端口配置】: 将物理接口加入聚合口

创建聚合子接口:

选择【新建】--【集聚子接口】进入集聚接口配置界面;

| 0. HOT            |     | . 40.00            |      | 11 ( ) ( ) ( ) ( ) ( ) ( ) ( ) ( ) ( ) ( |                |                |           |      |          |           |           | U AXER |
|-------------------|-----|--------------------|------|------------------------------------------|----------------|----------------|-----------|------|----------|-----------|-----------|--------|
| 11 現日             |     | PPPoE接口            | 1    | 获取类型                                     | IP/掩码          | MAC            | 安全域       | 虚拟系统 | 摄入用户/IP数 | 上行速率      | 下行速率      | 描述     |
| DNS               | - 1 | 隧道接口               | 244  | 静态                                       | 11.11.11.1/24  | 001c.5465.67cb | trust     | root | 0        | 0 bps     | 0 bps     |        |
| - DHCP            | - 1 | Virtual Forward 接口 | 222  | 静态                                       | 192.168.1.6/24 | 001c.5465.67c2 | trust     | root | 0        | 4.49 Kbps | 5.66 Kbps |        |
| PPPoE             | - 1 | 回环接口               | 299  | 静态                                       | 10.1.1.2/24    | 001c.5465.67c3 | untrust   | root | 0        | 0 bps     | 0 bps     |        |
| - Virtual Wire    | - 1 | 集聚接口               | 29.9 | 静态                                       | 0.0.0/0        | 001c.5465.67c4 | NULL      | root | 0        | 0 bps     | 0 bps     |        |
| 虚拟路由器             | - 1 | 元焼援口               | 222  | 静态                                       | 10.1.1.2/24    | 001c.5465.67c5 | trust-1   | root | 0        | 0 bps     | 0 bps     |        |
| 1. 虚拟交换机          | - 1 | は次内子接口             | 29.9 | 静态                                       | 20.1.1.2/24    | 001c.5465.67c6 | untrust-1 | root | 0        | 0 bps     | 0 bps     |        |
| 1 目的機像接口          | - 1 | 冗余子接口              | 299  | 静态                                       | 0.0.0.0/0      | 001c.5465.67c7 | NULL      | root | 0        | 0 bps     | 0 bps     |        |
| * 通田<br>11 総略合部七番 | - 1 | VSwitch接口          | 29.9 | 静态                                       | 0.0.0.0/0      | 001c.5465.67c8 | NULL      | root | 0        | 0 bps     | 0 bps     |        |
| UPN               | 10  | ethernet0/7        | 222  | 静态                                       | 0.0.0.0/0      | 001c.5465.67c9 | NULL      | root | 0        | 0 bps     | 0 bps     |        |
| R. 802.1X         |     | ethernet0/8        | 299  | 静态                                       | 0.0.0.0/0      | 001c.5465.67ca | NULL      | root | 0        | 0 bps     | 0 bps     |        |
| 2 认证管理            | 13  | tunnel1            |      | 静态                                       | 99.99.99.1/24  | 0000.0000.0000 | VPNHub    | root | 0        | 0 bps     | 0 bps     |        |
| 2 应用层网关           | 173 | vswitchif1         |      | 静态                                       | 0.0.0.0/0      | 001c.5465.67d3 | NULL      | root | 0        | 0 bps     | 0 bps     |        |

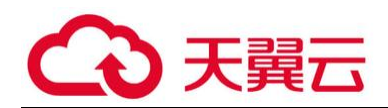

### 图 3-8 集聚子接口配置界面

### 选择填写相关参数,完成集聚接口配置;

| 基本配置 | 基本配置                               |
|------|------------------------------------|
| 属性   | 描述: (0-63) 字符                      |
| 高级   | 绑定安全域: ◎ 二层安全域 ◎ 三层安全域 ◎ TAP ◎ 无绑定 |
|      | 安全域: trust 🗸                       |
| RIP  | IP配置                               |
|      | 类型: ● 静态IP ● 自动获取 ● PPPoE          |
|      | IP地址: 100.1.1.1                    |
|      | 网络掩码: 24                           |
|      | 配置为Local IP                        |
|      | □ 启用DNS代理 ◎ 代理 ◎ 透明代理              |
|      | □ 启用DNS适传                          |
|      | 高级选项 DHCP ▼ DDNS                   |
|      | 管理方式                               |
|      | Telnet SSH Ping HTTP HTTPS SNMP    |
|      | 路由                                 |
|      | 逆向路由: 💿 启用 💿 关闭 💿 自动               |
|      | WAP智能分流: 回 启用                      |
|      |                                    |
|      |                                    |
|      |                                    |

#### 图 3-9 集聚接口配置界面

参数配置说明:

- 【名称】: 对聚合子接口起名【描述】: 对接口进行描述
- 【安全域】: 三层接口对应三层安全域, 二层接口对应二层安全域
- 【ip 配置】: 配置接口的互联 ip 地址
- 【管理方式】:选择接口的管理方式
- 3、配置普通物理接口
- 选中接口,选择【编辑】或者双击,即可配置相应接口属性;

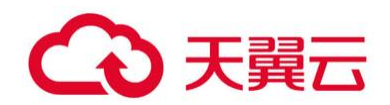

| ernet 接口 |                                                                                |    |
|----------|--------------------------------------------------------------------------------|----|
| 基本配置     | 基本配置<br>接口名称: ethernet0/1<br>描述: (0-63) 字符                                     |    |
| 高级       | #定安全域: ○ 二层安全域 ◎ 三层安全域 ○ TAP ○ 无绑定                                             |    |
| RIP      | 安全域:<br>HA同步: ☑ 启用                                                             |    |
|          | IP配置<br>举型: @ 路太IP 《 白动萃取 《 PPPoE                                              |    |
|          | Ptttah: 10.1.1.2                                                               |    |
|          | 网络掩码: 255.255.255.0                                                            |    |
|          | 配置为Local IP                                                                    |    |
|          | <ul> <li>□ 启用DNS代理</li> <li>◎ 代理</li> <li>○ 透明代理</li> <li>□ 启用DNS适传</li> </ul> |    |
|          | 高级选项 DHCP I▼ DDNS                                                              |    |
|          | 管理方式                                                                           |    |
|          | Telnet SSH Ping HTTP HTTPS SNMP                                                |    |
|          | 路由                                                                             |    |
|          | · 迂回路田: ● 启用 ● 关闭 ● 自动<br>WAP智能分流:                                             |    |
|          | 确定 确定                                                                          | 取消 |

图 3-10 接口配置视图

参数配置说明:

【描述】: 对接口进行描述

【安全域】: 三层接口对应三层安全域, 二层接口对应二层安全域【ip 配置】: 配置接口的互联 ip 地址

【管理方式】:选择接口的管理方式

CLI 配置:

1、配置集聚接口:

在全局配置模式下输入以下命令创建聚合接口:

config

interface aggregate1

exit

在全局配置模式下使用以下命令将物理接口划入聚合接口:

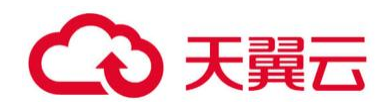

config interface e0/1

aggregate aggregate1

exit

在聚合接口配置模式下对聚合接口进行编辑:

config

interface aggregate1

zone trust (将接口划入 trust 安全域)

ip address 1.1.1.1/24 (配置接口 ip 地址)

manage ip 1.1.1.2 (配置设备管理接口只针对双机,也可以不配置)

description XX (对接口进行描述)

lacp enable (开启 LACP 协议)

manage http|https|telnet|ssh|ping|snmp|traceroute (开启接口的管理方式)

exit

显示接口信息:

show interface aggregate1

2、配置聚合子接口:

首先创建聚合接口:

在全局配置模式下输入以下命令创建聚合接口:

config

interface aggregate1

exit

在全局配置模式下使用以下命令将物理接口划入聚合接口:

config

interface e0/1

aggregate aggregate1

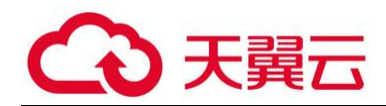

exit

接着创建聚合子接口并配置:

创建聚合子接口并对聚合子接口进行编辑:

config

interface aggregate1.100

zone trust (将接口划入 trust 安全域)

ip address 1.1.1.1/24 (配置接口 ip 地址)

manage ip 1.1.1.2 (配置设备管理接口只针对双机,也可以不配置)

description XX (对接口进行描述)

lacp enable (开启 LACP 协议)

manage http|https|telnet|ssh|ping|snmp|traceroute (开启接口的管理方式)

exit

显示接口信息:

show interface aggregate1.1

3、配置普通物理接口:

在全局配置模式下进入接口配置模式并对接口参数进行配置

config

interface e1/0

zone trust (将接口划入 trust 安全域)

ip address 1.1.1.1/24 (配置接口 ip 地址)

manage ip 1.1.1.2 (配置设备管理接口只针对双机,也可以不配置)

description XX (对接口进行描述)

lacp enable (开启 LACP 协议)

manage http|https|telnet|ssh|ping|snmp|traceroute (开启接口的管理方式)

exit

显示接口信息:

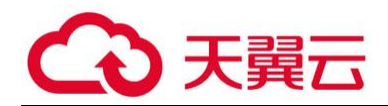

show interface e1/0

## 1.9设备双机 HA 配置

HA 要求两台设备在软件版本、license、硬件型号、板卡数量及端口使用方面严格一一对应。

WEB 配置:

1、主防火墙配置:

选择界面视图的【系统】--【HA】;

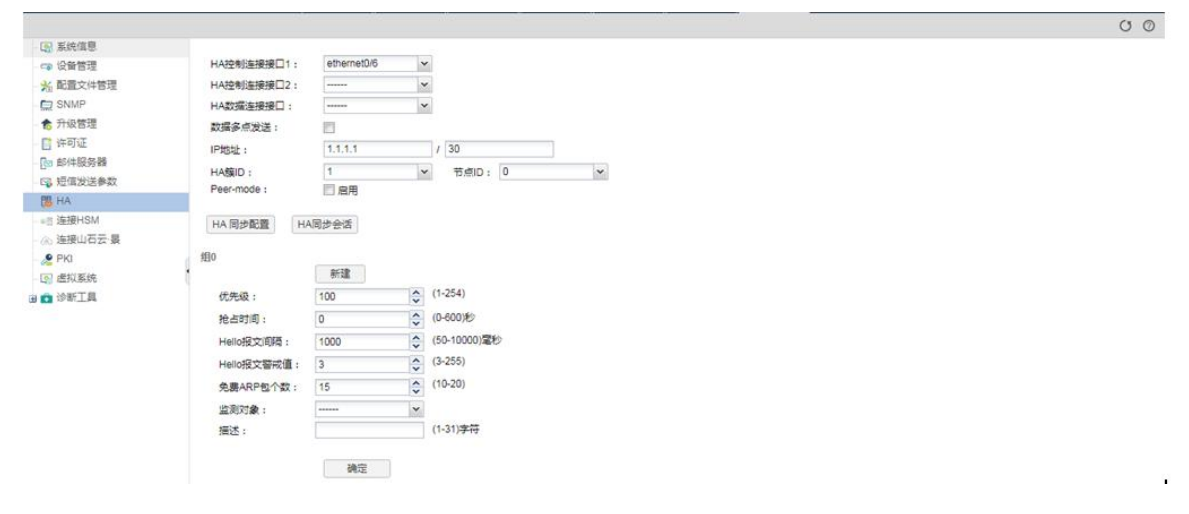

#### 图 3-11 双机主设备配置

#### 选择填写相关参数,完成 HA 的配置;

| HA控制连接接口1:<br>HA控制连接接口2:<br>HA数据连接接口: | ethernet0/6                                                                                                    | ~         |                                                                                                    |                                                                                                    |
|---------------------------------------|----------------------------------------------------------------------------------------------------|-----------|----------------------------------------------------------------------------------------------------|----------------------------------------------------------------------------------------------------|
| HA控制连接接口2:<br>HA数据连接接口:               |                                                                                                    |           |                                                                                                    |                                                                                                    |
| HA数据连接接口:                             |                                                                                                    |           | •                                                                                                    |                                                                                                    |
|                                       |                                                                                                    | ~         |                                                                                                    |                                                                                                    |
| 数据多点发送:                               | 23                                                                                                    |           |                                                                                                    |                                                                                                    |
| IP#8±F ·                              | 1111                                                                                                    |           | / 30                                                                                                    |                                                                                                    |
| 114000                                |                                                                                                    | 1         |                                                                                                    | 100                                                                                                    |
| HAMID :                               | III OR                                                                                                    | *         |                                                                                                    |                                                                                                    |
| ree-mode :                            | 四屆用                                                                                                    |           |                                                                                                    |                                                                                                    |
| HA 同步配置 HA                            | 同步会话                                                                                                    |           |                                                                                                    |                                                                                                    |
|                                       |                                                                                                    |           |                                                                                                    |                                                                                                    |
| 但0                                    |                                                                                                    |           |                                                                                                    |                                                                                                    |
| 1                                     | 新建                                                                                                    |           |                                                                                                    |                                                                                                    |
| 优先级:                                  | 100                                                                                                    | \$        | (1-254)                                                                                                    |                                                                                                    |
| 抢占时间:                                 | 0                                                                                                    | \$        | (0-600)秒                                                                                                    |                                                                                                    |
| Hello报文间隔:                            | 1000                                                                                                    | \$        | (50-10000)憲秒                                                                                                    |                                                                                                    |
| Hello报文警戒值:                           | 3                                                                                                    | \$        | (3-255)                                                                                                    |                                                                                                    |
| 免费ARP包个数:                             | 15                                                                                                    | \$        | (10-20)                                                                                                    |                                                                                                    |
| 监测对象:                                 |                                                                                                    | ~         |                                                                                                    |                                                                                                    |
| 描述:                                   |                                                                                                    |           | (1-31)李符                                                                                                    |                                                                                                    |
|                                       |                                                                                                    |           |                                                                                                    |                                                                                                    |
|                                       | 确定                                                                                                    |           |                                                                                                    |                                                                                                    |
|                                       | HA数据注册接口:<br>数据多点发送:<br>IP地址:<br>HA缅口:<br>Peer-mode:<br>HA 固步配置 HA<br>他的配置 HA<br>他占时间:<br>Hello报文间隔:<br>Hello报文间隔:<br>Hello报文词隔:<br>Hello报文词隔:<br>Hello报文词案:<br>描述: | HA武道法接接]: | HA数据正接接□: ······ ▼<br>数据多增发话: □<br>IP地址: 1.1.1.1<br>HA图D: 1 ·<br>Peer-mode: □ 启用<br>HA 同步配置 HA同步会话<br>银0 · 新建<br>优先级: 100 ·<br>社会时间: 0 ·<br>Helio报文即局: 1000 ·<br>Helio报文即局: 3 ·<br>免费ARP包个数: 15 ·<br>应规对象: ····· ▼<br>描述: · | HA数違注接接:<br>数据多点发送:<br>IP地址:<br>IP地址:<br>IP地址:<br>IA 同步配置<br>HA 同步配置<br>HA 同步配置<br>HA 同步配置<br>HA 同步全活<br>翻0<br>新彊<br>代先级:<br>100<br>↓ (1-254)<br>指合时间:<br>0<br>↓ (0-600)秒<br>Hello报文简项语:<br>100<br>↓ (0-600)秒<br>Hello报文简项语:<br>100<br>↓ (1-254)<br>指合时间:<br>0<br>↓ (1-254)<br>指合时间:<br>0<br>↓ (0-600)秒<br>Hello报文简项语:<br>15<br>↓ (10-20)<br>监测可拿:<br>描述:<br>(1-31)李符<br>満定 |

图 3-12 双机主设备配置

参数配置说明:

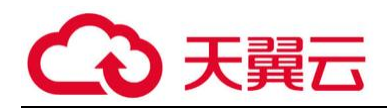

【HA 控制连接接口】:选择心跳接口,最多可以选择两个

【HA 数据连接接口】:选择心跳接口,可以使用集聚接口

【IP 地址】: 配置同备机之间的心跳互联地址

【HA 簇 ID】: 主备必须一样

【节点 ID】: 主备分别为 0 和 1

【优先级】:默认 100, 主设备建议 50, 备设备 100, 数值越小优先级越高

【抢占时间】: 配置抢占

【检测对象】: 触发检测对象后, 主备进行切换

2、备防火墙配置:

选择界面视图的【系统】--【HA】;

| ③ 系统值息          |                |                   |    |              |     |  |
|-----------------|----------------|-------------------|----|--------------|-----|--|
| - 🖙 设备管理        | HA控制连接接口1:     | ethernet0/6       | ~  |              |     |  |
| % 配置文件管理        | HA控制连接接口2:     |                   | ~  |              |     |  |
| SNMP            | HA数据连接接口:      | States and States | ~  |              |     |  |
| 合 升级管理          | 数据多点发送:        | 23                |    |              |     |  |
| 📑 许可证           | IDHONE .       | 1111              | -  | / 30         |     |  |
| <b>[]</b> 邮件服务器 | 11 1012        |                   |    |              | 100 |  |
| 日。短信发送参数        | HABIU :        | III off           | •  | TRU: 0       | ×.  |  |
| HA HA           | Pediatione :   |                   |    |              |     |  |
| - =≘ 连接HSM      | HA同步配置 HA      | 国步会活              |    |              |     |  |
| · (26) 连接山石云·暴  |                |                   |    |              |     |  |
| - 🖉 PKI         | /担0            |                   |    |              |     |  |
| - [3] 虚拟系统      | 1              | 新建                |    |              |     |  |
| 🛛 💼 诊断工具        | 优先级:           | 100               | \$ | (1-254)      |     |  |
|                 | 抢占时间:          | 0                 | \$ | (0-600)秒     |     |  |
|                 | Hello报文间隔:     | 1000              | 0  | (50-10000)電秒 |     |  |
|                 | Hello将文感武值,    | 3                 | ^  | (3-255)      |     |  |
|                 | 6 # 1000 A Th  |                   | ~  | (10-20)      |     |  |
|                 | SERENCESTISX : | 10                | Y  | (10 20)      |     |  |
|                 | 监测对象:          |                   | *  |              |     |  |
|                 | 描述:            |                   |    | (1-31)字符     |     |  |
|                 |                |                   |    |              |     |  |
|                 |                | 确定                |    |              |     |  |

### 图 3-13 双机主设备配置

选择填写相关参数,完成 HA 的配置。

| 系统信息                           |             |             |    |              |      |
|--------------------------------|-------------|-------------|----|--------------|------|
| 口 设备管理                         | HA控制连接接口1:  | ethernet0/6 | ~  | 1            |      |
| 光 配置文件管理                       | HA控制连接接口2:  |             | ~  |              |      |
| SNMP                           | HA数据连接接口:   |             | ~  | -            |      |
| 合 升级管理                         | 数据多点发送:     | 8           |    |              |      |
| 🛙 许可证                          | IP地址:       | 1.1.1.2     |    | / 30         |      |
| [3] 邮件服务器                      | HAGID :     | 1           | ~  |              | ~    |
| 3. 短信发送参数                      | Peer-mode : | 启用          |    |              | 1001 |
| ◎目 连接HSM<br>④ 连接山石云·最<br>● PKI | HA 同步配置 HA  | 西步会活        |    |              |      |
| 1 虚拟系统                         | 1           | 根行建         |    |              |      |
| 1 诊断工具                         | 优先级:        | 100         | \$ | (1-254)      |      |
|                                | 抢占时间:       | 0           | \$ | (0-600)秒     |      |
|                                | Hello报文间隔:  | 1000        | \$ | (50-10000)躍秒 |      |
|                                | Hello报文警戒值: | 3           | 0  | (3-255)      |      |
|                                | 免费ARP包个数:   | 15          | \$ | (10-20)      |      |
|                                | 监测对象:       |             | ~  |              |      |
|                                |             |             | _  |              |      |

图 3-14 双机主设备配置

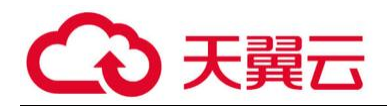

参数配置说明:

【HA 控制连接接口】:选择心跳接口,最多可以选择两个

- 【IP 地址】: 配置同主设备之间的心跳互联地址
- 【HA 簇 ID】: 主备必须一样
- 【节点 ID】: 主备分别为 0 和 1
- 【优先级】:默认 100, 主设备建议 50, 备设备 100, 数值越小优先级越高
- 【抢占时间】: 配置抢占, 不建议备设备配置抢占
- 【检测对象】: 触发检测对象后, 主备进行切换

CLI 配置:

1. 主防火墙配置:

ha link interface ethernet0/X

ha link interface ethernet0/Y

ha link ip 1.1.1.1 255.255.255.252

ha group 0

priority 50 (优先级默认 100, 越小优先级越高)

preempt

exit

ha cluster 1

2. 备防火墙配置:

ha link interface ethernet0/X ha link interface ethernet0/Y

ha link ip 1.1.1.2 255.255.255.0

ha group 0

exit

ha cluster 1

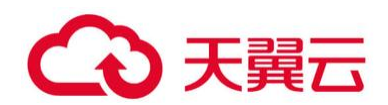

# 1.10 路由配置

配置安全网关的缺省路由及回指路由,实现网关与其他设备通讯。

WEB 配置:

选择【网络】--【路由】--【目的路由】即可配置相应的路由条目;

|                                                                                                    | +     | 新建 | 「編編 — 删除 |                |       |        |             |    |     |    |      |         | 冒过 |
|----------------------------------------------------------------------------------------------------|-------|----|----------|----------------|-------|--------|-------------|----|-----|----|------|---------|----|
| 接□                                                                                                    | 191   | 状态 | 所屬透拟路由器  | IP/擁码          | 下一跳类型 | 下一跳网关/ | 下一就接口       | 协议 | 优先权 | 変量 | 路由权值 | Track状态 | 描述 |
| DNS DNS                                                                                                    | 171   | 4  | trust-vr | 99.99.99.0/24  | 180   |        | tunnel1     | 直连 | 0   | 0  | 1    |         |    |
| DHCP                                                                                                    | - E   |    | trust-vr | 99.99.99.1/32  | 接口    |        | tunnel1     | 主机 | 0   | 0  | 1    |         |    |
| E DDNS                                                                                                    | P1    |    | trust-vr | 192.168.1.0/24 | 接口    |        | ethernet0/0 | 直连 | 0   | 0  | 1    |         |    |
| PPPOE                                                                                                    | m     |    | trust-vr | 192.168.1.6/32 | 接口    |        | ethernet0/0 | 主机 | 0   | 0  | 1    |         |    |
| 9. Virtual Wire                                                                                                    | 1.000 |    |          |                |       |        |             |    |     |    |      |         |    |
|                                                                                                    |       |    |          |                |       |        |             |    |     |    |      |         |    |
| 11 唐拟交换机                                                                                                    |       |    |          |                |       |        |             |    |     |    |      |         |    |
| (1)目的暗像接口                                                                                                    |       |    |          |                |       |        |             |    |     |    |      |         |    |
| 1 Ditate                                                                                                    |       |    |          |                |       |        |             |    |     |    |      |         |    |
|                                                                                                    |       |    |          |                |       |        |             |    |     |    |      |         |    |
| Bahiko                                                                                                    |       |    |          |                |       |        |             |    |     |    |      |         |    |
| ••• 油田<br>• 目的路由<br>日か時口線由                                                                                                    |       |    |          |                |       |        |             |    |     |    |      |         |    |
| <ul> <li>目的路由</li> <li>目的接口路由</li> </ul>                                                                                                    |       |    |          |                |       |        |             |    |     |    |      |         |    |
| <ul> <li>目的路由</li> <li>目的接口路由</li> <li>源路由</li> </ul>                                                                                                    |       |    |          |                |       |        |             |    |     |    |      |         |    |
| <ul> <li>目的路由</li> <li>目的接口路由</li> <li>源路由</li> <li>源路由</li> <li>源接口路由</li> </ul>                                                                                                    |       |    |          |                |       |        |             |    |     |    |      |         |    |
| <ul> <li>         ·</li></ul>                                                                                                    |       |    |          |                |       |        |             |    |     |    |      |         |    |
| - 目的諸由<br>- 目的諸田<br>- 厚的諸田<br>- 澤路由<br>- 澤波口諸由<br>- ISP恒息<br>- ISP踏由                                                                                                    |       |    |          |                |       |        |             |    |     |    |      |         |    |
| <ul> <li>目的語句</li> <li>目的語句</li> <li>透路由</li> <li>透路由</li> <li>透路口路由</li> <li>1SP信息</li> <li>1SP活曲</li> <li>(京略浩曲</li> </ul>                                                                                                    |       |    |          |                |       |        |             |    |     |    |      |         |    |
| <ul> <li>目的源曲</li> <li>目的源口路由</li> <li>浸油田</li> <li>浸油田</li> <li>浸油口路由</li> <li>15P信息</li> <li>15P活曲</li> <li>気能発田</li> <li>気能発田</li> <li>気能発田</li> <li>気能発田</li> </ul>                                                                                                    |       |    |          |                |       |        |             |    |     |    |      |         |    |
| <ul> <li>目的接口路由</li> <li>目的按口路由</li> <li>導路由</li> <li>導路口路由</li> <li>導致口路由</li> <li>15戶諸由</li> <li>気策路由</li> <li>気策路由</li> <li>気に発動由</li> <li>気に発動由</li> <li>見戶</li> </ul>                                                                                                    |       |    |          |                |       |        |             |    |     |    |      |         |    |
| <ul> <li>書約課日</li> <li>書約課日</li> <li>書約課日</li> <li>課題曲</li> <li>課題日</li> <li>課題日</li> <li>課題日</li> <li>課題日</li> <li>課題目</li> <li>157億巻</li> <li>157億巻</li> <li>157億巻</li> <li>157億巻</li> <li>157億巻</li> <li>157億巻</li> <li>157億巻</li> <li>157億巻</li> <li>157億巻</li> <li>1576</li> <li>第15</li> <li>第15&lt;</li></ul>                                                                                                    |       |    |          |                |       |        |             |    |     |    |      |         |    |
| → 計劃<br>= 目的原面<br>= 目的原口語由<br>- 透照血<br>- 透照血<br>- 透照面<br>- いか面<br>- いか面<br>- いかの面<br>- いかの面<br>- いのの面<br>- いかの面<br>- いかの面<br>- いかの面<br>- いかの面<br>- いかの面<br>- いかの面<br>- いかの面<br>- いの面<br>- いかの面<br>- いかの面<br>- いかの面<br>- いのの面<br>- いかの<br>- いかの<br>- いかの<br>- いかの<br>- いかの<br>- いかの<br>- いかの<br>- いかの<br>- いかの<br>- いの<br>- いかの<br>- いかの<br>- いかの<br>- いかの<br>- いかの<br>- いかの<br>- いの<br>- いかの<br>- いかの<br>- いかの<br>- いかの<br>- いかの<br>- いかの<br>- いかの<br>- いかの<br>- いかの<br>- いかの<br>- いかの<br>- いかの<br>- いかの<br>- いかの<br>- いかの<br>- いかの<br>- いかの<br>- いかの<br>- いかの<br>- いかの<br>- いかの<br>- いかの<br>- いかの<br>- いかの<br>- いかの<br>- いかの<br>- いのの<br>- いかの<br>- いのの<br>- いかの<br>- いかの<br>- いかの<br>- いかの<br>- いかの<br>- いかの<br>- いかの<br>- いのの<br>- いのの | I     |    |          |                |       |        |             |    |     |    |      |         |    |
| <ul> <li>注意</li> <li>目的原面</li> <li>目的原口指由</li> <li>源原口指由</li> <li>活作道意</li> <li>15°描曲</li> <li>第5%通由</li> <li>第5%通由</li> <li>第5%通用</li> <li>第5%通用</li> <li>第5%</li></ul>                                                                                                    |       |    |          |                |       |        |             |    |     |    |      |         |    |

### 图 3-15 路由配置

选择【新建】进行路由添加或者修改。

| 所属虚拟路由器:            | trust-vr                  | ×                             |  |
|---------------------|---------------------------|-------------------------------|--|
| 目的地:                | 0.0.0                     |                               |  |
| 子网掩码:               | 0.0.0.0                   |                               |  |
| 下— <mark>跳</mark> : | <ul> <li></li></ul>       | ◎ 当前系统虚拟路由器                   |  |
|                     | ◎ 接口                      | ◎ 其他系统虚拟路由器                   |  |
| 网关:                 | 192.168. <mark>1.1</mark> |                               |  |
| 优先权:                | 1                         | (1-255), 缺省值: 1               |  |
| 路由权值:               | 1                         | (1-255), <mark>缺省值</mark> : 1 |  |
| 描述:                 |                           | (0-63)字符                      |  |
|                     |                           |                               |  |

图 3-16 路由配置

参数配置说明:

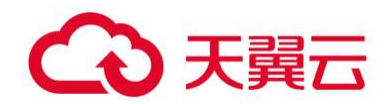

【目的地】: 填写目的网段

【子网掩码】: 填写掩码

【下一跳】:选择路由的下一跳,没有特殊情况选择网关

【网关】:选择下一跳地址

【优先权】:优先权越小优先级越高

【路由权值】: 两条等价路由按照权值分配流量

| 安全域                     | <b>1</b> + | 新建 | 7 编辑 - 200 |                |       |             |             |    |     |    |      |         | 9 iti |
|-------------------------|------------|----|------------|----------------|-------|-------------|-------------|----|-----|----|------|---------|-------|
| 授□                      | 1          | 状态 | 所屬虚拟路由器    | IP/掩码          | 下一跳类型 | 下一跳网关/      | 下一跳接口       | 协议 | 优先权 | 変量 | 路由权值 | Track状态 | 描述    |
| DNS DNS                 | 10         |    | trust-vr   | 0.0.0/0        | 网关    | 192.168.1.1 | ethernet0/0 | 静态 | 1   | 0  | 1    |         |       |
| - DHCP                  | 10         |    | trust-vr   | 99.99.99.0/24  | 接口    |             | tunnel1     | 直连 | 0   | 0  | 1    |         |       |
| DDNS                    | B          |    | trust-vr   | 99.99.99.1/32  | 接口    |             | tunnel1     | 主机 | 0   | 0  | 1    |         |       |
| PPPoE                   | 10         |    | trust-vr   | 192.168.1.0/24 | 接口    |             | ethernet0/0 | 直连 | 0   | 0  | 1    |         |       |
| P. Virtual Wire         | 13         |    | trust-vr   | 192.168.1.6/32 | 接口    |             | ethemet0/0  | 主机 | 0   | 0  | 1    |         |       |
| · 虚拟路由器                 |            |    |            |                |       |             |             |    |     |    |      |         |       |
| ★□ 唐拟交换机                |            |    |            |                |       |             |             |    |     |    |      |         |       |
|                         |            |    |            |                |       |             |             |    |     |    |      |         |       |
| Pitchs                  |            |    |            |                |       |             |             |    |     |    |      |         |       |
| *** mm                  |            |    |            |                |       |             |             |    |     |    |      |         |       |
| * 目的路田                  |            |    |            |                |       |             |             |    |     |    |      |         |       |
| - 目的接口路由                |            |    |            |                |       |             |             |    |     |    |      |         |       |
| <ul> <li>源路由</li> </ul> |            |    |            |                |       |             |             |    |     |    |      |         |       |
| - 源接口路由                 |            |    |            |                |       |             |             |    |     |    |      |         |       |
| - ISP信息                 |            |    |            |                |       |             |             |    |     |    |      |         |       |
| - ISP路由                 |            |    |            |                |       |             |             |    |     |    |      |         |       |
| - 策略路由                  |            |    |            |                |       |             |             |    |     |    |      |         |       |
|                         |            |    |            |                |       |             |             |    |     |    |      |         |       |
| - • 航近休闲路田              |            |    |            |                |       |             |             |    |     |    |      |         |       |
| = RIP                   |            |    |            |                |       |             |             |    |     |    |      |         |       |
| 目 链路负载均衡                |            |    |            |                |       |             |             |    |     |    |      |         |       |
| VPN                     |            |    |            |                |       |             |             |    |     |    |      |         |       |
| -                       |            |    |            |                |       |             |             |    |     |    |      |         |       |
| 302.1X                  |            |    |            |                |       |             |             |    |     |    |      |         |       |

图 3-17 路由配置

CLI 配置:

在全局配置模式下输入以下命令进入路由配置模式:

ip vrouter vrouter-name vrouter-name 指定 VRouter 的名称, 非特殊情况选择 trust-vr

在路由配置模式下使用以下命令创建路由:

ip route 10.0.0/8 2.2.2.2

使用以上命令 no 形式删除路由

no ip route 10.0.0/8 2.2.2.2

显示路由具体配置信息:

show ip route

### 1.11 日志配置

WEB 配置:

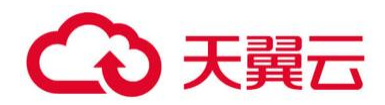

1. 日志服务器配置:

选择【监控】--【日志】--【日志管理】--【配置】--【日志服务器配置】即可进行日志服务器 的配置。

|                          |                   |           |                           |          | 0 0            |
|--------------------------|-------------------|-----------|---------------------------|----------|----------------|
| ■ ₽ 用户监控                 | 事件日志 网络日志 配置日志    | 会话日志 NAT日 | 态 URL日志 NBC日志             | 威胁日志     | - 監護           |
| ■ 町 应用监控                 |                   |           |                           |          | 日志服务器配置        |
| ■ 🖽 云应用监控                | 12 00             |           |                           |          | Web邮件配置        |
| 🗃 🕐 URL访问                |                   |           |                           |          | 设备名称配置         |
| a - 设备监控                 | V Console         |           |                           |          | C. H CITY HULL |
| ■ □ 关键字组断                | 最小日志级别:           | <b>警告</b> | ~                         |          |                |
| 9 @ 应用阻断                 | 2 终调              |           |                           |          |                |
| Q 认证用户                   | 最小日志级影;           | 容音        | *                         |          |                |
| WADEPESCHE               | 図 須存              |           |                           |          |                |
| Contraction and a second | 最小日末级制:           | 運送        | *                         |          |                |
| CO MITCH.M               |                   | 1.000     |                           |          |                |
| 10 日本人皇位                 | 最大遗存大小:           | 1,048,576 | (4,096-1,048,576)字节       |          |                |
|                          | 1 文件              |           |                           |          |                |
| • 设置系统口语                 | 是小日志级别:           | 發音        | ~                         |          |                |
| • 威胁日志                   |                   |           | (4.096-5.242.680)字节       |          |                |
| - 会话日志                   |                   |           |                           |          |                |
| • NAT日志                  | □ 储存日志到USB:       |           | <ul> <li>× 文件名</li> </ul> | (1-54)字符 |                |
| • URL日志                  | 日志服务器 查看日志服       | 务器        |                           |          |                |
| - NBC日志                  | 最小日本级别:           | 清法        | (M)                       |          |                |
| <ul> <li>日志管理</li> </ul> | Email 地址 查看Email: | 吃北        |                           |          |                |
|                          | 最小日志级别:           | 安告        | ~                         |          |                |
|                          | 一手机短信             |           |                           |          |                |
|                          | 最小日志级别:           | 严重        | ~                         |          |                |
|                          |                   | 28:00     | BO:W                      |          |                |
|                          |                   |           |                           |          |                |

图 3-18 日志服务器配置

参数配置说明:

【主机名称】: 填写服务器 ip 地址

【绑定方式】: 填选择设备发送日志的出口

【协议】:选择日志发送使用的协议

- 【端口】:选择日志服务器开通的接口
- 【日志类型】: 选择要发送的日志类型
- 2. 配置日志

选择【监控】--【日志】--【日志管理】选择日志的存储方式,对日志进行配置。

|                          |                  |           |                     | 0 0 |
|--------------------------|------------------|-----------|---------------------|-----|
| 3 名 用户监控                 | 事件日志 网络日志 配置日志   | 会话日志 NAT  | 1志 URL日志 NBC日志 威胁日志 | 配置  |
| 1号 应用监控                  |                  |           |                     |     |
| 18 云应用监控                 |                  |           |                     |     |
| C URL访问                  |                  |           |                     |     |
| - 没留监控                   | 2 Console        |           |                     |     |
| ₩ 关键字阻断                  | 最小日志级别:          | 활동        | *                   |     |
| @ 应用阻断                   | 四 终端             |           |                     |     |
| 2 认证用户                   | · 得及志曰小儀         | <b>智告</b> | 1. M                |     |
| ♥ WAP智能分流                | ☑ 濃存             |           |                     |     |
| 1 盆拉配置                   | 最小日志级别:          | 调试        | ×                   |     |
| □ 自定义监控                  | 最大该存大小:          | 1,048,576 | (4,096-1,048,576)字节 |     |
| 日志                       | 2 文件             |           |                     |     |
| 。 设备系统日志                 | ●小日末原料:          | 22        |                     |     |
| - 威胁日志                   |                  |           |                     |     |
| 。 会话日志                   | 毫大又持大小 (         |           | (4,090-5,242,880)学口 |     |
| - NAT日志                  | (4存日志到USB:       |           | > 文件名 (1-64)字符      |     |
| - URL日志                  | 日志服务器 查看日志服      | 海器        |                     |     |
| • NBC日志                  | 最小日本吸引:          | 须式        | ×.                  |     |
| <ul> <li>日志管理</li> </ul> | Email 地址 意看Email | 地址        |                     |     |
|                          | 最小日志吸別:          |           | ×                   |     |
|                          | 手机短信             |           |                     |     |
|                          | 最小日本级别:          | 72        | ×                   |     |
|                          |                  |           |                     |     |
|                          |                  | 确定        | 取消                  |     |

图 3-19 日志配置

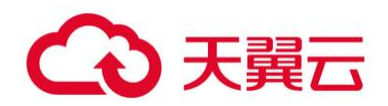

CLI 配置:

开启或关闭相关日志功能,在全局模式下:

开启: logging {event | security | configuration | network |traffic {session | nat | web-surfing} | debug | ips } on

关闭: no logging {event | security | configuration | network | traffic

{session | nat | web-surfing} | debug | ips} on

将日志输出到相关模块,在全局模式下:

开启: logging event to {console | remote | syslog| sms | email}

关闭: no logging event to {console | remote | syslog| sms | email}

配置日志服务器,在全局模式下:

按 vrouter 发送:

logging syslog 40.81.208.2 vrouter "mgt-vr" udp 514 type event

按源接口发送:

logging syslog 40.81.208.2 source-interface "ethernet0/2" udp 514 type traffic session

### 1.12 SNMP 配置

WEB 配置:

1. SNMP 配置:

选择【系统】--【SNMP】进入 SNMP 配置界面:

| (2) 至续信章        | SNMD478 SNMD±0 | Tran土相 V3田白田            | VIIIIO     |
|-----------------|----------------|-------------------------|------------|
| · 设备管理          | 代理記習           | Hub Tot Annual          | a suffi    |
| 光 配置文件管理        | SNMP代理:        | 启用                      |            |
| ★ 升級管理<br>□ 许可证 | 对象ID:          | .1.3.6.1.4.1.28557.1.89 |            |
| [□ 邮件服务器        | 系统联络:          |                         | (0-255) 字符 |
| 13. 短信发送参数      | 系统位置:          |                         | (0-255) 字符 |
| HA HA           | 编口/引擎ID        |                         |            |
|                 | 主机跳口:          | 161                     | (1-65535)  |
| e PKI           | 虚拟路由器:         | trust-vr                | ×          |
| □ 虚拟系统          | 本地引翻D:         | 6                       | (1-23) 李符  |
| 19/87_1,24      |                | 应用 取消                   |            |
|                 |                |                         |            |
|                 |                |                         |            |
|                 |                |                         |            |
|                 |                |                         |            |
|                 |                |                         |            |

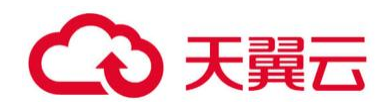

### 图 3-20 SNMP 配置

启用 SNMP 功能:

| 图 系统信息    | SNMP代理        | SNMP主机      | Trap主机   | V3用户组      | V3月 | 目户         |
|-----------|---------------|-------------|----------|------------|-----|------------|
|           | 代理配置          |             |          |            |     |            |
| 光 配置文件管理  |               | 10000       |          |            |     |            |
| SNMP      | SNM           | P代理:        | ✔ 启用     |            |     |            |
| 合 升级管理    | (14)          | D:          | 136141   | 28557 1 89 |     |            |
| □ 许可证     |               | 2.22        |          |            |     |            |
| [b] 部件服务器 | 系统            | 联络:         |          |            |     | (0-255) 字符 |
| □3 短值发送参数 | 系统            | <b>立置</b> : | 1        |            |     | (0-255) 李符 |
| te HA     | 端口/引導い        |             |          |            | -   |            |
| ◎言 连接HSM  | Marth 31 days |             | -        |            |     |            |
| ③ 连接山石云·最 | 主机            | )清口:        | 161      |            |     | (1-65535)  |
| R PKI     | 虚拟            | 路由器:        | trust-vr |            | *   |            |
| ⑤ 虚拟系统    | 1             |             |          |            | _   | /* 221     |
| 诊断工具      | 本地            | 5111210:    |          |            |     | (1-43) 子付  |
|           |               |             | 应用 胃     | 0mi        |     |            |

图 3-21 SNMP 功能开启配置

参数配置说明:

【SNMP】:选择启用开启 SNMP 功能

【主机端口】:选择服务端口,默认161

2. 配置 SNMP 主机:

选择【SNMP 主机】新建 SNMP 主机,可以添加多个主机;

|                                                                                                    | SHUD-LETE SHUD-TAP LIDET | 机 V3用户组 V3用户                                     |                                     |                 |        |    |
|----------------------------------------------------------------------------------------------------|--------------------------|--------------------------------------------------|-------------------------------------|-----------------|--------|----|
| - 179 设备管理                                                                                                    | + 新建 🖂 编辑 — 899          |                                                  |                                     |                 |        |    |
| 光配置文件管理                                                                                                    | 四一份型                     | 主机                                               |                                     |                 | SNMP版本 | 权限 |
| <ul> <li>○ SMMP</li> <li>○ 計級管理</li> <li>○ 新年級房籍</li> <li>○ 新年級房籍</li> <li>○ 建恒常送参数</li> <li>○ 法則HSM</li> <li>○ 法限心后云 景</li> <li>○ PKI</li> <li>○ 違反系统</li> <li>② 診断工具</li> </ul> |                          | SNMP主机起題<br>純型:<br>主机:<br>SNMP版本:<br>回体子:<br>衣頂: | IPH5社<br>192.168.1.161<br>V2C<br>平道 | ×<br>(1-3)<br>× | 1) 字符  |    |

#### 图 3-22 SNMP 主机配置

参数配置说明:

【类型】:选择 IP 地址形式

【主机】:填写 IP 地址

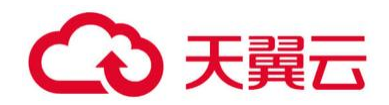

【SNMP版本】: 支持 V1/V2C/V3 三种版本 【团体字】: 输入团体字 【权限】: 有只读和只写两种权限 CLI 配置:

 启用 SNMP 服务,在全局模式下输入以下命令: snmp-server manager

2. 定义 SNMP 服务端口号,在全局模式下输入以下命令:

snmp-server port 161

3. 配置 SNMP 源 vrouter:

snmp-server vrouter mgt-vr

4. 配置 SNMP 引擎 ID, 在全局模式下输入以下命令:

snmp-server engineID ""

- 5. 指定管理主机的 IP 地址, 版本, 团体字符, 权限只读, 在全局模式下输入以下命令: snmp-server host 192.168.30.4 version 2c community ro
- 6. 配置接收 SNMP trap 报文的 IP 地址,版本,团体字符,端口号: snmp-server trap-host 192.168.30.4 version 2c community port 162

### 1.13 NTP 配置

WEB 配置:选择【系统】--【设备管理】--【系统时间】进入 NTP 配置界面。

| p 设备管理  |                                                      |                                                 |                                                                                                    |                   |              |                                |       |        |   |          |
|---------|------------------------------------------------------|-------------------------------------------------|----------------------------------------------------------------------------------------------------|-------------------|--------------|--------------------------------|-------|--------|---|----------|
| 全配置文件管理 | 设置系统时间                                               |                                                 |                                                                                                    |                   |              |                                |       |        |   |          |
|         | 与本地时间间步:<br>时区:<br>日期:<br>时间:<br>印刷:<br>0週NTP<br>風用: | 仅同步时间<br>(GMT)GMT Sta<br>2018/04/25<br>14<br>确定 | 同步时区场E<br>andard Time<br>1<br>1<br>1<br>1<br>1<br>1<br>1<br>1<br>1<br>1<br>1<br>1<br>1<br>1<br>1<br>1<br>1<br>1<br>1 | ताल<br>व<br>• २ २ | 15           | <b>v</b> 6                     |       |        |   |          |
| 诊断工具    | 认证:                                                  | 0                                               |                                                                                                    |                   |              |                                |       | 2.01   |   |          |
|         |                                                      | IP                                              |                                                                                                    | 密钥                |              | 虚拟路由器                          |       | 源接口    |   |          |
|         | 服务器1:                                                |                                                 |                                                                                                    |                   | ~            |                                | *     |        | * | 设置为首选服务器 |
|         | 服务器2:                                                |                                                 |                                                                                                    |                   | *            |                                | ~     | ****** | ~ | 设置为首进服务器 |
|         | 服务器3:                                                |                                                 |                                                                                                    |                   | ~            |                                | *     |        | * | 设置为首选服务器 |
|         | 同步间隔:                                                | 5                                               |                                                                                                    | (1-60)分钟。         | 缺省值:5        | . 系统与NTP服务                     | 器同步的间 |        |   |          |
|         |                                                      |                                                 |                                                                                                    |                   | ALCON DO NO. | and a set in the second second |       |        |   |          |

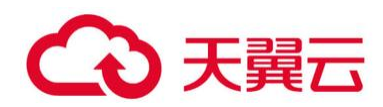

### 图 3-23 NTP 配置

#### 启用 NTP 功能:

| 启用:     | V             |          |        |            |        |             |   |          |
|---------|---------------|----------|--------|------------|--------|-------------|---|----------|
| 认证:     |               |          |        |            |        |             |   |          |
|         | IP            | 密钥       |        | 虚拟路由器      |        | 源接口         |   |          |
| 服务器1:   | 192.168.1.161 |          | *      | trust-vr   | ~      | ethernet0/0 | * | 设置为首选服务器 |
| 服务器2:   |               |          | ~      |            | ~      |             | × | 设置为首选服务器 |
| 服务器3:   |               |          | ~      |            | ~      |             | * | 设置为首选服务器 |
| 同步间隔:   | 1             | (1-60)分  | 沖,缺省值: | 5,系统与NTP服务 | 8器同步的间 | 同隔时间        |   |          |
| 最大调整时间: | 0             | (0-3600) | 秒,缺省值: | 10,0表示没有时间 | 间限制    |             |   |          |

图 3-24 NTP 配置

参数配置说明:

【首选服务器】: 输入服务器地址

【密钥】: 如有需要选择密钥

【虚拟路由器】: 默认 trust-vr

【源接口】:选择时间同步的设备接口

【启用】:选择开启 NTP 服务【认证】:如有需要选择勾选

【同步间隔】: 与 NTP 服务器同步的间隔时间

【最大调整时间】: 在调整时间内可以成功进行同步, 在时间以外同步不成功

CLI 配置:

1. 启用 NTP 功能

ntp enable

2. 设置 NTP 服务器

ntp server x.x.x.x

3. 配置查询间隔

ntp query-interval

4. 配置最大调整时间

ntp max-adjustment 10

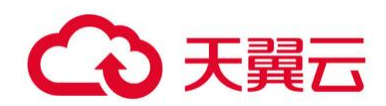

5. 配置身份验证

ntp authentication

6. 配置密钥

ntp authentication-key xx md5 xx

# 1.14 地址和服务对象

### 1.14.1 地址薄定义

地址簿是 CtyunOS 系统中用来储存 IP 地址范围与其名称的对应关系的数据库。地址簿中的 IP 地址与名称的对应关系条目被称作地址条目 (Address Entry)。地址条目的 IP 地址改变时, CtyunOS 会自动更新引用了该地址条目的模块。

WEB 配置:

### 选择【对象】--【地址簿】进入地址簿配置界面。

| 🕤 地址簿              | + #32 (7 453 - 859       |                   |            | ▼ 过滤                             |
|--------------------|--------------------------|-------------------|------------|----------------------------------|
| 1 城名簿              | 名称                       | 成员                | 排除成员       | 描述                               |
| ■ 服务簿              | Any                      | 0.0.0/0           |            |                                  |
| ■ 应用簿              | 10.11.84.38              | 10.11.84.38/32    |            |                                  |
| IE SLB服务器池         | 10.11.84.39              | 10.11.84.39/32    |            |                                  |
| <b>國</b> 时间表       | 120.55.132.235           | 120.55.132.235/32 |            |                                  |
| (圖 AAA服务器          | AAA认证服务器-10.11.200.93    | 10.11.200.93/32   |            |                                  |
| 2 用户               | Baojin-10.11.84.140      | 10.11.84.140/32   |            |                                  |
| 24 角色              | CFCA_210.74.41.107       | 210.74.41.107/32  |            |                                  |
| ◎ 些影对象             | Chinapay-服务器             | 124.74.239.215/32 |            | 124.74.239.215                   |
|                    | ChinaPay对账服务器—118.118.62 | 118.118.118.62/32 |            |                                  |
|                    | □ C調基金直销-10.11.84.87     | 10.11.84.87/32    |            |                                  |
| 2 A23N-OTTAKES2.08 |                          | 244.447.220.62022 |            | ,                                |
| 100 INCEDITOR      |                          |                   | [14][4] [1 | /15页 🕨 N 🔊 显示1-20条,共288条 20 👻 每页 |
|                    | 详情                       |                   | 关联项        |                                  |
|                    | 名称:                      |                   | 地址:        |                                  |
|                    | 参型:                      |                   | 安全策略:      |                                  |
|                    |                          |                   | MALAT.     |                                  |
|                    | AKA :                    |                   | 295NAT :   |                                  |
|                    | 排除成员:                    |                   | 目的NAT:     |                                  |
|                    | 描述:                      |                   | 会活限制:      |                                  |
|                    |                          |                   | 御務28曲 ·    |                                  |
|                    |                          |                   |            |                                  |
|                    |                          |                   | Qos :      |                                  |

#### 图 4-1 地址薄配置

选择【新建】建立新的地址薄。

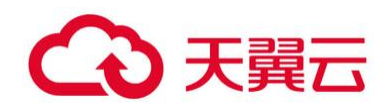

|                 | Darik   |    | (1-95) 字符  |  |
|-----------------|---------|----|------------|--|
| 也址成员            |         |    |            |  |
| <sub>成员</sub> : | IP/掩码 ✔ | 1  |            |  |
| ■ 类型            | IP/掩码   | 成员 | 添加         |  |
| _               | IP范围    |    |            |  |
|                 | 主机名称    |    | an JPds-   |  |
|                 | 地址条目    |    |            |  |
|                 | IP/反掩码  |    |            |  |
|                 | 国家/地区   |    |            |  |
|                 |         |    |            |  |
|                 |         |    |            |  |
|                 |         |    |            |  |
| 非除地址成           | 辰       |    |            |  |
| 22 30 1 1 1 N 1 |         |    |            |  |
| R .             |         |    | (0-255) 字符 |  |
| -               |         |    |            |  |

图 4-2 地址薄配置

参数配置说明:

【名称】: 对所建地址薄命名

【成员】:选择地址薄成员对象,有四种方式可供选择

【描述】: 对地址薄进行描述

CLI 配置:

1. 在全局配置模式,使用以下命令定义修改地址簿:

address address-entry

2. 在地址配置模式下,使用以下命令来为地址簿添加条目:

ip ip/netmask IP 地址段 host host-name 主机名 range min-ip [max-ip] IP 地址范围 member address-entry 地址薄成员嵌套

3. 在地址配置模式下,使用以下命令来为地址簿删除条目:

no ip ip/netmask

no host host-name

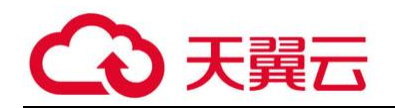

no range min-ip [max-ip]

no member address-entry

4. 查看地址簿信息:

show address [address-entry]

### 1.14.2 服务薄定义

服务 (Service):具有协议标准的信息流。服务具有一定的特征,例如相应的协议、端口号等。 服务组:将一些服务组织到一起便组成了服务组。用户可以直接将服务组应用到防火墙策略中, 这样便简化了管理。

| 13 地址第      | 服务名称 服务组         |     |                                                                                                    |                                |  |  |  |
|-------------|------------------|-----|----------------------------------------------------------------------------------------------------|--------------------------------|--|--|--|
| □ 域名簿       | + 新建 [1] 胡语 - 田玲 |     |                                                                                                    | P 121                          |  |  |  |
| 国 服务簿       | m 20             | 物改  | 目的建口                                                                                                    | 源油口                            |  |  |  |
| ■ 应用簿       | E 444            | TCP | 444                                                                                                    |                                |  |  |  |
| CE SLB服务器池  | 9060             | TCP | 9060                                                                                                    |                                |  |  |  |
| 🛅 时间表       | 1900 0000        | TCP | 9080                                                                                                    |                                |  |  |  |
| (III AAA服务器 | III RADIUS 1812  | UDP | 1812                                                                                                    |                                |  |  |  |
| 2 用户        | IFI SQLNet 1521  | TCP | 1521                                                                                                    |                                |  |  |  |
| A 角色        | TCP_10022        | TCP | 10022                                                                                                    |                                |  |  |  |
| ◎ 监测对象      | TCP_10444        | TCP | 10444                                                                                                    |                                |  |  |  |
| C URLITIN   | TCP_11003        | TCP | 11003                                                                                                    |                                |  |  |  |
| D 边界法备讨法    | TCP_11022        | TCP | 11022                                                                                                    | *                              |  |  |  |
|             | TCP_13003        | TCP | 13003                                                                                                    | -                              |  |  |  |
| ( another   | TCP_14000        | TCP | 14000                                                                                                    | *                              |  |  |  |
|             | 100 TOD 1445     | TOP | 1449                                                                                                    |                                |  |  |  |
|             |                  |     | 月月月1 /9页 )                                                                                                    | 記 显示 1 - 20条 , 共 170 条 20 🖌 毎页 |  |  |  |
|             | 详情               |     | 关联项                                                                                                    |                                |  |  |  |
|             |                  |     | 组:                                                                                                    |                                |  |  |  |
|             |                  |     | 安全策路:                                                                                                    |                                |  |  |  |
|             |                  |     | The second second second second second second second second second second second second second second second se |                                |  |  |  |
|             |                  |     | ageneral 1                                                                                                    |                                |  |  |  |
|             |                  |     | 目的NAT:                                                                                                    |                                |  |  |  |
|             |                  |     | Qos :                                                                                                    |                                |  |  |  |

WEB 配置:选择【对象】--【服务簿】进入服务薄配置界面

图 4-3 新建服务配置在【新建】中选择服务建立新的服务薄。

| 则描述: | + 新建 💽 | 麻根 — 删除 |      |   |           |    |
|------|--------|---------|------|---|-----------|----|
|      | 1 协议   |         | 目的端口 |   | 源端口       |    |
| AB   | 务规则配置  |         |      |   |           | ×  |
|      | 类型:    | TCP     |      |   | ◎ 其它      |    |
|      | 目的端口:  | 最小:     | 最大   | : |           |    |
|      |        | 殿小:     | 收入   | • |           |    |
|      |        |         |      | ā | 角定 耳      | Q消 |
| 送油还: |        |         |      |   | 0-255) 字符 |    |
|      |        |         |      |   |           |    |

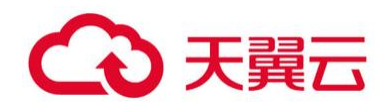

图 4-4 新建服务配置

参数配置说明:

【名称】: 对所建服务命名

【成员】:选择服务的类型及端口,源端口默认 1-65535

【描述】: 对地址薄进行描述

选择【对象】--【服务簿】进入地址簿配置界面。

| - Contraction                 | 100-93-423-494 100-93-512 |     |    |                                                   |     |      |
|-------------------------------|---------------------------|-----|----|---------------------------------------------------|-----|------|
| 山政石海                          | +新建 [] 编辑 - 图除            |     |    |                                                   |     | ♥ 过滤 |
| 日服务师                          | 88                        | 英型  | 成员 | 服务                                                | 服务组 |      |
| ■ 应用簿                         | 网络会话协议组                   | 预定义 | 15 | DayTime,GIT,LLMNR,McIDAS,MDNS,Razor,RMI,RSH,RTIP, |     |      |
| ISLB服务器池                      | 門 电子邮件                    | 预定义 | 4  | SMTPS,IMAP4,SMTP,POP3                             |     |      |
| 11 时间表                        | □ 文件共享协议组                 | 预定义 | 2  | AFS,NFS                                           |     |      |
| III AAA服务器                    | 一 普通网络协议组                 | 聚定义 | 2  | Rsync,WHOIS                                       |     |      |
| 2 用户                          | 普通P协议组                    | 预定义 | 65 | ICMP,TCP-ANY,UDP-ANY,AIM,BGP,CHARGEN,DHCP-Rela    |     |      |
| 14 角色                         | 一 流媒体                     | 预定义 | 2  | RealMedia,RTSP                                    |     |      |
| ◎ 监测对象                        | □ 网络语音                    | 预定义 | 5  | SIP,Q.931,MGCP-CA,MGCP-UA,RAS                     |     |      |
| • URL过滤                       | I VPN协议                   | 预定义 | 5  | OpenVPN,SCVPN,IPSEC,IKE,IKE-NAT                   |     |      |
| > 边界流量过滤                      |                           |     |    |                                                   |     |      |
| <ul> <li>etithitic</li> </ul> |                           |     |    |                                                   |     |      |

#### 图 4-5 服务组配置

在【新建】中选择服务建立新的服务组。

| LT ASACAB                                                                                                    | 服务名称 服务组                                                                                               | 服务组配置                                                                                                    | ×                         |            |
|----------------------------------------------------------------------------------------------------|----------------------------------------------------------------------------------------------------|----------------------------------------------------------------------------------------------------|---------------------------|------------|
| <ul> <li>□ 域名第</li> <li>□ 服务第</li> <li>□ 配务第</li> <li>□ 応用第</li> <li>□ SLG服务数池</li> </ul>                                                                                                    | + 新建 (2) 集後 - 100<br>2 名称<br>1 日前会話的以信<br>11 电子邮件                                                      | 發發繼續称: Bank-Group<br>發発繼續还:                                                                                                    | (1-25)李符<br>(0-255)李符 疑踪组 | <b>新臣 </b> |
| <ul> <li>○ 10日来</li> <li>○ 20日来</li> <li>○ 20日来<td><ul> <li>文体共変的公園</li> <li>業績用地的公園</li> <li>業績用や公園</li> <li>美端本</li> <li>同時活音</li> <li>VPN的公</li> </ul></td><td>₩2:       ₩3         ₩2:       ₩44         9000       ₩44         9000       ₩84         9000       ₩84         9000       ₩84         9000       ₩84         9000       ₩84         9000       ₩84         9000       ₩84         9000       ₩84         9000       ₩84         9000       ₩84         9000       ₩84         9000       ₩84         9000       ₩84         9000       ₩84         9000       ₩84         9000       ₩84         9000       ₩84         9000       ₩84         9000       ₩84         9000       ₩84         9000       ₩84         9000       ₩84         9000       ₩84         9000       ₩84         9000       ₩84         9000       ₩84         9000       ₩84         9000       ₩84         9000       ₩84         9000       ₩84         9000       ₩84         9000       ₩84      <t< td=""><td>3_1612<br/>_1521</td><td></td></t<></td></li></ul> | <ul> <li>文体共変的公園</li> <li>業績用地的公園</li> <li>業績用や公園</li> <li>美端本</li> <li>同時活音</li> <li>VPN的公</li> </ul> | ₩2:       ₩3         ₩2:       ₩44         9000       ₩44         9000       ₩84         9000       ₩84         9000       ₩84         9000       ₩84         9000       ₩84         9000       ₩84         9000       ₩84         9000       ₩84         9000       ₩84         9000       ₩84         9000       ₩84         9000       ₩84         9000       ₩84         9000       ₩84         9000       ₩84         9000       ₩84         9000       ₩84         9000       ₩84         9000       ₩84         9000       ₩84         9000       ₩84         9000       ₩84         9000       ₩84         9000       ₩84         9000       ₩84         9000       ₩84         9000       ₩84         9000       ₩84         9000       ₩84         9000       ₩84         9000       ₩84         9000       ₩84 <t< td=""><td>3_1612<br/>_1521</td><td></td></t<> | 3_1612<br>_1521           |            |

图 4-6 服务组配置

参数配置说明:

- 【名称】: 对所建服务组命名
- 【成员】: 选择服务加入服务组
- 【描述】: 对服务组进行描述

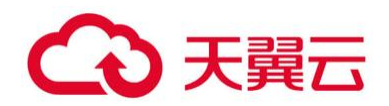

CLI 配置:

1. 服务薄配置:

新建新的服务薄,在全部配置模式下输入以下命令:

service name 添加服务协议及端口,在服务薄配置模式下输入以下命令:

tcp dst-port 8000 添加 tcp 8000 端口

tcp dst-port 8010 8020 添加 tcp 8010-8020 端口

在以上命令前加 no 删除相应配置。

2. 服务组配置:

新建新的服务组,在全部配置模式下输入以下命令:

servgroup name 添加相应服务到服务组,在服务组配置模式下输入以下命令:

service HTTP 添加 HTTP 服务到服务组

service HTTPS 添加 HTTPS 服务到服务组

在以上命令前加 no 删除相应配置。

### 1.15 策略配置

### 1.15.1 安全策略介绍

策略是网络安全设备的基本功能。默认情况下,安全设备会拒绝设备上所有安全域之间的信息传输。而策略则通过策略规则(Policy Rule)决定从一个安全域到另一个安全域的哪些流量该被允许,哪些流量该被拒绝。

### 1.15.2 策略规则的基本元素

策略规则允许或者拒绝从一个(多个)安全域到另一个(多个)安全域/从一个地址段到另一个 地址段的流量。流量的类型、流量的源安全域/源地址与目的安全域/目的地址以及行为构成策略规则 的基本元素。

Source Zone/Address - 流量的源安全域/源地址。

Destination Zone/Address - 流量的目的安全域/目的地址。

Service - 流量的服务类型。

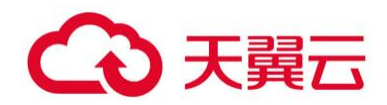

Action - 安全设备在遇到指定类型流量时所做的行为,包括允许 (Permit)、拒绝

(Deny)、隧道 (Tunnel)、来自隧道 (Fromtunnel) 以及 Web 认证五个行为。

### 1.15.3 策略规则及匹配顺序

策略规则分为两部分:过滤条件和行为

安全域间流量的源安全域/源地址、目的安全域/目的地址、服务类型以及角色构成策略规则的过 滤条件。

对于匹配过滤条件的流量可以制定处理行为,如 Permit 或 Deny 等。

策略匹配顺序:系统查找策略顺序为由上至下,对流量按照找到的第一条与过滤条件相匹配的策略规则进行处理。

系统缺省的策略是拒绝所有流量。

### 1.15.4 配置策略规则

WEB 配置:

选择【策略】--【安全策略】--【新建】创建新的策略:

| In the NAT                                                        | +新建 回 明祖  - | 策略配置       |                                                      | 2     |    |    |    | [人 道端] |
|-------------------------------------------------------------------|-------------|------------|------------------------------------------------------|-------|----|----|----|--------|
|                                                                   | 10 名称       | 基本配置 防护状态  | 选顶                                                   | 10    | 应用 | 操作 | 会活 | 防护状态   |
| <ul> <li>         (2) 会话限制         (2) ARPI防护         </li> </ul> |             | 名称:<br>遊信息 | (0-95)字                                              | 符     |    |    |    |        |
| an SSL 代理                                                         |             | 安全城:       | any                                                  | *     |    |    |    |        |
| ■ ○ 上同行为控制                                                        |             | 地址:        | 10.11.84.39                                          | ~     |    |    |    |        |
| -20004                                                            |             | 用户:        |                                                      | ×     |    |    |    |        |
|                                                                   |             | 目的<br>安全城: | any                                                  | ~     |    |    |    |        |
|                                                                   |             | 地址:        | Chinapay-服务器                                         | ×     |    |    |    |        |
|                                                                   | ł           | 服务:        | any                                                  | ~     |    |    |    |        |
|                                                                   |             | 应用:        |                                                      | ~     |    |    |    |        |
|                                                                   |             | 操作:        | <ul> <li>允许</li> <li>⑦ 拒绝</li> <li>⑦ 安全连接</li> </ul> |       |    |    |    |        |
|                                                                   |             |            | 四 启用Web重定向 ①                                         |       |    |    |    |        |
|                                                                   |             |            |                                                      | 論定 取消 |    |    |    |        |
|                                                                   |             |            |                                                      |       |    |    |    |        |
|                                                                   |             |            |                                                      |       |    |    |    |        |
|                                                                   | 4           |            |                                                      |       |    |    |    | 5      |

图 4-7 新建策略配置

参数配置说明:

【名称】: 对所建策略命名

【源安全域】: 流量流入的安全域

【目的安全域】: 流量流出的安全域

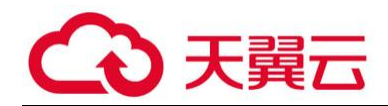

【源地址】:选择地址或者地址薄,可以选择多个 【目的地址】:选择地址或者地址薄,可以选择多个 【服务薄应用薄】:选择相应的服务或者应用,不填写默认是 any 【时间表】:在时间表内策略生效,不填写默认策略没有时间限制 【行为】:选择允许或者拒绝

选择【选项】可以设置策略的优先级

| 11 安全領部                                                                                                    | +新建 🖂 病語 — | 翁略配置      | R. 141                              |        |                                                | 2           |      |      | 83          | *  |
|----------------------------------------------------------------------------------------------------|------------|-----------|-------------------------------------|--------|------------------------------------------------|-------------|------|------|-------------|----|
| B C NAI                                                                                                    | D 88       | 基本配置 防护状态 | 5 BIQ                               |        |                                                | 5           | 应用   | 操作   | 915 ISP     | 状态 |
| <ul> <li>(a) Goos</li> <li>(c) 全國原制</li> <li>(c) 全國原制</li> <li>(c) 全國原</li></ul> |            | 10-9444   | <ul> <li>ABK</li> <li>原用</li> </ul> | 2 全质开始 | <ul> <li>★ 添結束</li> <li>★ (0-255)字符</li> </ul> | P<br>ME ROA | 22.H | 34/5 | 1994 Market | 10 |
|                                                                                                    |            |           |                                     |        |                                                |             |      |      |             |    |

图 4-8 策略配置

参数配置说明:

【记录日志】: 对命中策略的会话进行日志记录, 需要开启会话日志

【列表位置】: 对策略优先级进行调整, 位置越靠前优先级越高

CLI 配置:

1. 进入策略配置模式,在全局配置模式下输入以下命令:

policy-global

2. 配置策略规则,在策略配置模式下输入以下命令:

rule id id- 指定策略规则的 ID, 系统可以自动分配一个 ID; top | before id | after id – 指定策略规则的位置;

默认情况下,系统会将新创建的策略规则放到所有规则的末尾;

src-addr - 指定策略规则的源地址条目;

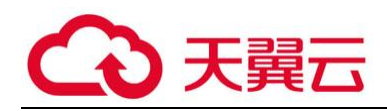

src-ip – 指定策略规则的源地址条目; dst-addr – 指定策略规则的目的地址条目; dst-ip – 指定策略规则的源地址条目; service service-name – 指定策略规则的服务名称; permit | deny 指定策略规则的行为;

配置策略规则,在策略配置模式下输入以下命令:
 show policy [id id] [from src-zone] [to dst-zone]
 id id – 显示指定 ID 规则的详细信息;
 from src-zone – 显示源安全域为指定域的规则的详细信息;
 to dst-zone – 显示目标安全域为指定域的规则的详细信息。

4. 移动策略优先级,在策略配置模式下输入以下命令:

move id {top | bottom | before id | after id}

### 1.16 ALG 配置

WEB 配置:

选择【网络】--【应用层网关】:

|                             |            |           |                                    | 00 |
|-----------------------------|------------|-----------|------------------------------------|----|
| - 23 安全域<br>- <u>(1)</u> 接口 | 在严格的安全策略,  | 观则下,利用应用) | 副码关 ALG 技术,保证多通道应用程序和VoIP 应用的正常通信。 |    |
| DNS                         | 请选择需要启用的原  | 应用层网关:    |                                    |    |
| DHCP                        | 应用层网关      | □状态       | 描述                                 |    |
| DDNS                        | FTP        |           | FTP ALG                            |    |
| PPPOE                       | HTTP       | 1         | HTTP ALG                           |    |
| 9 Virtual Wire              | MS-RPC     | V         | MS-RPC ALG                         |    |
| 虚拟路由器                       | PPTP       |           | PPTP ALG                           |    |
| t3 虚拟交换机                    | Q.931      | 1         | Q.931 ALG                          |    |
| (1) 目的镜像接口                  | RAS        | V         | RASALG                             |    |
| 田 🕂 路由                      | RSH        |           | RSH ALG                            |    |
| 日链路负载均衡                     | RTSP       |           | RTSP ALG                           |    |
| I I VPN                     | 1 SIP      |           | SIP ALG                            |    |
| 9 802 1X                    | SQLNetV2   |           | SQLNetV2 ALG                       |    |
| 0 117978                    | SUN-RPC    | V         | SUN-RPC ALG                        |    |
| O COMPONE                   | TFTP       |           | TFTP ALG                           |    |
| 1217月1日的大                   | DNS        | 173       | DNS ALG                            |    |
| 全局网络参数                      | Auto       | V         | Auto ALG                           |    |
|                             | H.323会活超时: | 60        | (60~1900)(F). 記者面 60<br>定 重要       |    |

CLI 配置:

在全局配置模式下输入以下命令开启或关闭 ALG 模块:

开启: alg XX

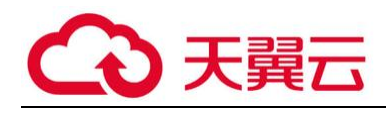

关闭: no alg xx

## 1.17 NAT 配置

网络地址转换 (NetworkAddressTranslation) 简称为 NAT, 是将 IP 数据包包头中的

IP 地址转换为另一个 IP 地址。当 IP 数据包通过路由器或者防火墙时,路由器或者防火墙会把 IP 数据包的源 IP 地址和/或者目的 IP 地址进行转换。在实际应用中,NAT 主要用于私有网络访问 外部网络的情况。

### 1.17.1 NAT 转换过程(源 NAT)

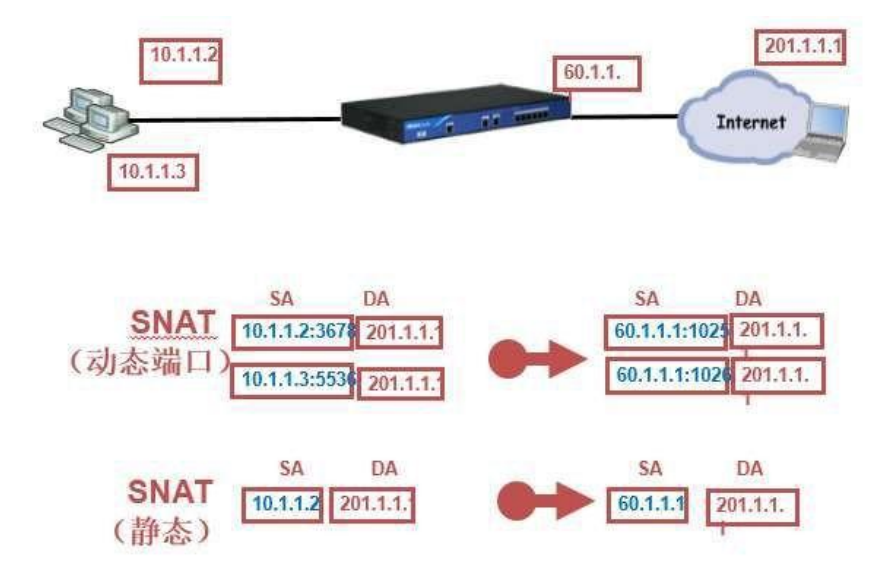

### WEB 配置:

选择【策略】--【NAT】, 点击【源 NAT】项, 点击『新建』按钮创建源 NAT 规则, 如图所示:

| INAT配置 |           |            |                        |                          |         | ×    |    |       | 00 |
|--------|-----------|------------|------------------------|--------------------------|---------|------|----|-------|----|
| 基本配置   | 当IP地址符合以了 | 《条件时       |                        |                          |         | ÷    |    |       |    |
|        | 虚拟路由器:    | trust-vr   | ~                      |                          |         |      |    |       |    |
| 更多配置   | 源地址:      | 地址条目       | ~                      | 10.11.84.38              | ~       |      |    |       |    |
|        | 目的地址:     | 地址条目       | ~                      | Any                      | ~       | iA 编 | 日志 | Track | 描述 |
|        | 入流量:      | 所有流量       | ~                      |                          |         |      | 关闭 |       |    |
|        | 出流量:      | 出接口        | ~                      | ethernet0/1              | ~       |      |    |       |    |
|        | 服务:       | any        | ~                      |                          |         |      |    |       |    |
|        | 察曲扩转绝为    |            |                        |                          |         |      |    |       |    |
|        | 转换为:      | ◎ 出接口IP    | <ul> <li>指定</li> </ul> | P ③ 不转换                  |         |      |    |       |    |
|        | 地址:       | 地址条目       | ~                      | ecfp1_10.11.84.25        | *       |      |    |       |    |
|        | 模式:       | ◎静态(一对一转   | 换)                     |                          |         |      |    |       |    |
|        |           | ◎ 动态(多对一转  | 换)                     |                          |         |      |    |       |    |
|        |           | ◎ 动态端口(多对  | 一转换)                   |                          |         |      |    |       |    |
|        | Sticky :  | □ 启用       |                        |                          |         |      |    |       |    |
|        | 启用Sticky后 | 每一个源IP产生的原 | 有会话将被                  | <del>故映</del> 射到同一个固定的IF | 地址      |      |    |       |    |
|        | Track :   | 「「倉用       |                        | ~                        |         |      |    |       |    |
|        | 其他        |            |                        |                          |         |      |    |       |    |
|        | HAiE:     | 0          |                        |                          |         |      |    |       |    |
|        | 描述:       | [          |                        |                          | (0-255) | \$1  |    |       |    |
|        | 1020223   |            |                        |                          |         | -    |    |       |    |
|        |           |            |                        |                          | 确定      | 取消   |    |       |    |
|        |           |            |                        |                          |         |      |    |       |    |

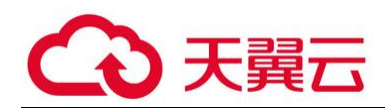

图 4-9 源 nat 转换 CLI 配置: 在 VR 配置模式下,使用以下命令: snatrule [id id] [before id | after id | top] from src-address to dst-address [eif egress-interface] trans-to {addressbook trans-to-address | eif-ip} mode {static | dynamicip | dynamicport [sticky]} [log] id id – 为 SNAT 规则指定 ID 号。 before id | after id | top – 指定规则所在的位置 from src-address to dst-address [eif egress-interface] –指定该规则中流量应 符合的条件。

eif egress-interface - 指定流量的出接口。

addressbook trans-to-address | eif-ip - 指定 NAT 转换地址。

mode {static | dynamicip | dynamicport [sticky]} - 指定转换模式。

### 1.17.2 NAT 转换过程(目的 NAT)

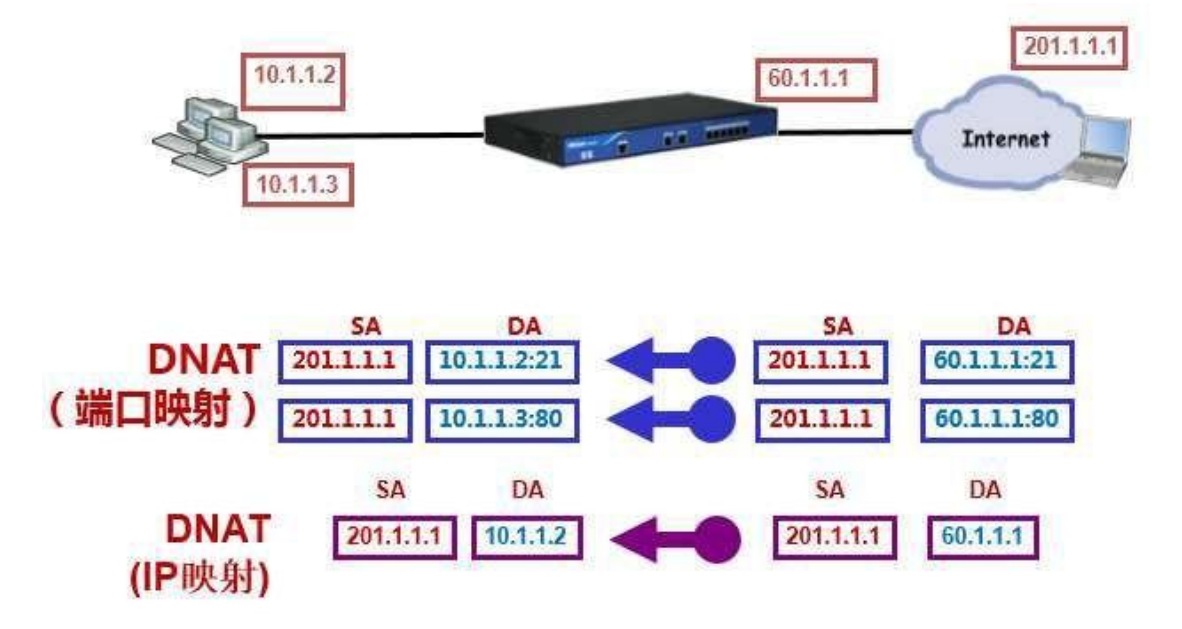

WEB 配置:

选择【策略】--【NAT】,点击【目的 NAT】项,点击『新建』按钮创建目的 NAT 规则,如图

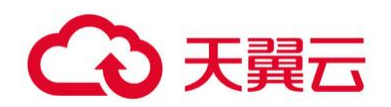

所示:

| 11 基本配置 当中地址符合的<br>进步配置 通知道由器<br>源地址:<br>目的地址:<br>服务:                                      | K下統件部     : trust-vr      ·      ·      ·      ·      ·      ·      ·      ·      ·      ·      ·      ·      ·      ·      ·      ·      ·      ·      ·      ·      ·      ·      ·      ·      ·      ·      ·      ·      ·      ·      ·      ·      ·      ·      ·      ·      ·      ·      ·      ·      ·      ·      ·      ·      ·      ·      ·      ·      ·      ·      ·      ·      ·      ·      ·      ·      ·      ·      ·      ·      ·      ·      ·      ·      ·      ·      ·      ·      ·      ·      ·      ·      ·      ·      ·      ·      ·      ·      ·      ·      ·      ·      ·      ·      ·      ·      ·      ·      ·      ·      ·      ·      ·      ·      ·      ·      ·      ·      ·      ·      ·      ·      ·      ·      ·      ·      ·      ·      ·      ·      ·      ·      ·      ·      ·      ·      ·      ·      ·      ·      ·      ·      ·      ·      ·      ·      ·      ·      ·      ·      ·      ·      ·      ·      ·      ·      ·      ·      ·      ·      ·      ·      ·      ·      ·      ·      ·      ·      ·      ·      ·      ·      ·      ·      ·      ·      ·      ·      ·      ·      ·      ·      ·      ·      ·      ·      ·      ·      ·      ·      ·      ·      ·      ·      ·      ·      ·      ·      ·      ·      ·      ·      ·      ·      ·      ·      ·      ·      ·      ·      ·      ·      ·      ·      ·      ·      ·      ·      ·      ·      ·      ·      ·      ·      ·      ·      ·      ·      ·      ·      ·      ·      ·      ·      ·      ·      ·      ·      ·      ·      ·      ·      ·      ·      ·      ·      ·      ·      ·      ·      ·      ·      ·      ·      ·      ·      ·      ·      ·      ·      ·      ·      ·      ·      ·      ·      ·      ·      ·      ·      ·      ·      ·      ·      ·      ·      ·      ·      ·      ·      ·      ·      ·      ·      ·      ·      ·      ·      ·      ·      ·      ·      ·      ·      ·      ·      ·      ·      ·      ·      ·      ·      ·      ·      ·      ·      ·      · | 4.4B                            | Ba                                       |                                                                                                    |
|--------------------------------------------------------------------------------------------|----------------------------------------------------------------------------------------------------|---------------------------------|------------------------------------------|----------------------------------------------------------------------------------------------------|
| 更多配置         通知由日報           運動加速         運动加速           目的地址:         目的地址:           服务: | IPBSt/         v         1.1.1.1           IPBSt/         v         2.2.2           anv         v                                                                                                    | 4.4日                            | 日末                                       |                                                                                                    |
| 目的地址:<br>服务:                                                                               | IP批社 v 2.2.2.2                                                                                                    | A ill                           | 日末                                       |                                                                                                    |
| 服务:                                                                                        | anv                                                                                                    |                                 | the second second                        | 描述                                                                                                    |
|                                                                                            |                                                                                                    |                                 |                                          |                                                                                                    |
| 將助址转换为<br>动作:                                                                              | <ul> <li>&gt;&gt;&gt;&gt;&gt;&gt;&gt;&gt;&gt;&gt;&gt;&gt;&gt;&gt;&gt;&gt;&gt;&gt;&gt;&gt;&gt;&gt;&gt;&gt;&gt;&gt;&gt;&gt;&gt;&gt;&gt;&gt;</li></ul>                                                                                                    |                                 |                                          |                                                                                                    |
| 转换为IP:                                                                                     | IP地址 ¥ 4.4.4                                                                                                    |                                 |                                          |                                                                                                    |
| 将照应纳口种<br>种种用口:<br>文集均衡:<br>其他<br>HA组:<br>描述:                                              | (5)<br>□ 周用 純純満口: (1-65,535)<br>□ 周用 并启后,流量符合均表到不同的内网股另幕<br>● 0 ○ 1<br>(0-255) 争                                                                                                    | **                              |                                          |                                                                                                    |
|                                                                                            | 補定                                                                                                    | RUM                             |                                          |                                                                                                    |
|                                                                                            | HA级 :<br>通述 :                                                                                                    | HABE: ● 0 ① 1<br>新述:: (0-255) 学 | HA&E: ● 0 ○ 1<br>班法: 00-255) 学符<br>神冠 取消 | HABE: 0 0 1<br>555) \$77<br>10250 \$77<br>10250 \$77 |

图 4-10 目的 nat 配置

CLI 配置:

在 VRouter 配置模式下,使用以下命令:

dnatrule [id id] [before id | after id | top] from src-address to dst-address

[service servicename]trans-to trans-to-address [port port] [load-balance

[ping-track]] [log]

NAT 规则:

NAT 分为源 NAT 和目的 NAT, 源 NAT 由多条源 NAT 规则组成,目的 NAT 由多条目的 NAT 规则组成。当定义多条 NAT 规则时,需要根据需求移动 NAT 规则位置。

NAT 规则匹配顺序:

每一条 NAT 都有唯一一个 ID 号。流量进入防火墙时,防火墙对 NAT 规则进行顺序查找,然后 按照查找到的相匹配的第一条规则对流量的源 IP 做 NAT 转换。ID 的大小顺序并不是规则匹配顺序。 使用 showsnat/dnat 命令列出的规则顺序才是规则匹配顺序。通过移动已有的 NAT 规则从而改变 规则的排列顺序。

注意: 定义防火墙策略时, 源和目的地址要使用 NAT 前的地址。

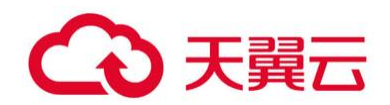

### 1.18 常用诊断工具

### 1.18.1 查看系统日志

云下一代防火墙安全产品提供了用于监控系统事件和网络流量的事件日志以及便于系统管理员 分析和跟踪设备各种问题情况。CtyunOS 的日志信息分为七种,分别是事件(Event)日志信息、告 警(Alarm)日志信息、安全(Security)日志信息、配置(Configuration)日志信息、网络(network) 日志信息、流量(Traffic)日志信息和调试(Debug)日志信息。日志信息根据严重级别的不同,又 可以分为8级别。

日志信息严重性级别分类:

- ➢ Emergency (紧急)级别0:系统不可用信息。
- > Alert(警示)级别1:需要立即处理的信息,如设备受到攻击灯。
- ▶ Critical (关键) 级别 2: 危急信息, 如硬件出错。
- ▶ Error (错误)级别3: 错误信息。
- ➢ Warning(警告)级别4:报警信息。
- ➢ Notification (通知)级别 5: 非错误信息, 但需要特殊处理。
- ➢ Information (信息)级别6: 通知信息。
- ▶ Debugging(调试)级别7: 调试信息,包括正常的使用信息。

#### 1.18.2 查看系统进程

hostname # show process

Tasks: 50 total, 6 running, 44 sleeping, 0 stopped

| Pid  | Process  | State | Priority | Cpu(%) | Memory(%) | Runtime |
|------|----------|-------|----------|--------|-----------|---------|
| 1267 | chassisd | R     | 18       | 1.4    | 0.5       | 0:29.47 |
| 1292 | routed   | S     | 20       | 0.5    | 0.5       | 2:02.91 |
| 1240 | monitord | S     | 0        | 0.0    | 0.5       | 1:14.40 |

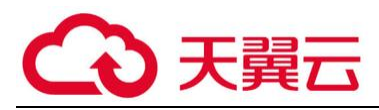

| 1268 | mgd     | S | 20 | 0.0 | 1.0 | 0:17.18 |
|------|---------|---|----|-----|-----|---------|
| 1276 | admind  | S | 20 | 0.0 | 0.4 | 0:00.73 |
| 1277 | updated | S | 20 | 0.0 | 0.5 | 0:00.91 |
| 1278 | cloud   | S | 20 | 0.0 | 0.6 | 0:02.31 |
| 1279 | dnsd    | S | 20 | 0.0 | 0.4 | 0:03.00 |
| 1280 | logd    | S | 20 | 0.0 | 0.5 | 0:02.48 |
| 1281 | telnetd | S | 20 | 0.0 | 0.3 | 0:00.53 |
| 1282 | ftpd    | S | 20 | 0.0 | 0.4 | 0:00.46 |
| 1283 | pkid    | S | 20 | 0.0 | 0.5 | 0:01.56 |
| 1284 | sshd    | S | 20 | 0.0 | 0.5 | 0:01.08 |
| 1285 | pam     | S | 20 | 0.0 | 0.4 | 0:01.85 |
| 1286 | lacpd   | S | 20 | 0.0 | 0.3 | 0:00.96 |
| 1287 | smspd   | S | 20 | 0.0 | 0.3 | 0:00.32 |
| 1288 | netd    | S | 20 | 0.0 | 1.7 | 1:16.18 |
| 1289 | rstpd   | S | 20 | 0.0 | 0.2 | 0:01.42 |
| 1290 | nbcd    | S | 20 | 0.0 | 0.3 | 0:10.32 |
| 1291 | nbcxd   | S | 20 | 0.0 | 0.4 | 0:00.68 |
| 1293 | mrouted | S | 20 | 0.0 | 0.3 | 0:01.64 |
| 1294 | dhcpd   | S | 20 | 0.0 | 0.4 | 0:00.53 |
| 1295 | ntpdate | S | 20 | 0.0 | 0.4 | 0:00.57 |
| 1296 | vpnd    | S | 20 | 0.0 | 0.5 | 0:01.99 |
| 1297 | smsd    | S | 20 | 0.0 | 0.3 | 0:00.12 |
| 1299 | sslvpnd | S | 20 | 0.0 | 0.7 | 0:01.62 |
| 1300 | l2tpd   | S | 20 | 0.0 | 0.4 | 0:01.68 |
| 1301 | httpd   | S | 20 | 0.0 | 1.4 | 0:12.27 |
| 1303 | agent   | S | 20 | 0.0 | 0.7 | 0:00.99 |

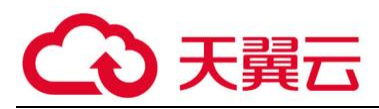

| 1305 | nmagent   | S | 20 | 0.0 | 1.6 | 2:14.10   |
|------|-----------|---|----|-----|-----|-----------|
| 1306 | pppoed    | S | 20 | 0.0 | 0.3 | 0:01.83   |
| 1307 | cellulard | S | 20 | 0.0 | 0.4 | 0:01.38   |
| 1308 | ddnsd     | S | 20 | 0.0 | 0.4 | 0:00.73   |
| 1309 | scheduled | S | 20 | 0.0 | 0.3 | 0:01.63   |
| 1311 | httpauth  | S | 20 | 0.0 | 0.4 | 0:00.71   |
| 1313 | dot1x     | S | 20 | 0.0 | 0.4 | 0:01.34   |
| 1315 | tr69      | S | 20 | 0.0 | 0.4 | 0:00.65   |
| 1316 | netbiosd  | S | 20 | 0.0 | 0.4 | 0:00.76   |
| 1840 | login     | S | 20 | 0.0 | 0.3 | 0:00.39   |
| 1861 | httpauth  | S | 20 | 0.0 | 0.1 | 0:00.00   |
| 1862 | httpauth  | S | 20 | 0.0 | 0.3 | 0:00.59   |
| 1887 | d-plane   | R | 0  | 0.0 | 0.8 | 494:22.33 |
| 1888 | d-plane   | S | 20 | 0.0 | 0.6 | 0:04.36   |
| 1889 | d-plane   | R | 0  | 0.0 | 0.5 | 494:21.62 |
| 1890 | d-plane   | R | 0  | 0.0 | 0.5 | 494:21.96 |
| 1891 | d-plane   | S | 20 | 0.0 | 0.8 | 0:42.81   |
| 2032 | monitord  | S | 20 | 0.0 | 0.3 | 0:00.90   |
| 2038 | d-plane   | S | 20 | 0.0 | 0.2 | 0:04.98   |
| 3750 | sshd      | S | 20 | 0.0 | 0.5 | 0:00.10   |
| 3751 | cli       | S | 20 | 0.0 | 0.8 | 0:00.10   |

### 1.18.3 查看会话情况

hostname # show session ?

<cr>

| Output modifiers

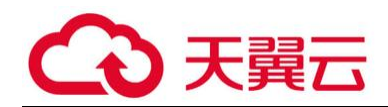

| application | Show session by application name                |
|-------------|-------------------------------------------------|
| core-mask   | Show session by core mask                       |
| deny        | Show deny session                               |
| detail      | Show QoS marking and queue id cached in session |
| dst-addr    | Show session of dstination address entry        |
| dst-ip      | Show session of destination ip                  |
| dst-port    | Show session of destination port                |
| generic     | Show generic session info                       |
| h323        | Show H.323 session                              |
| id          | Show session by session ID                      |
| ipv4        | Show session of ipv4                            |
| ipv6        | Show session of ipv6                            |
| policy      | Show session by policy id                       |
| protocol    | Show session of protocol                        |
| src-addr    | Show session of source address entry            |
| src-ip      | Show session of source ip                       |
| src-port    | Show session of source port                     |
| sync        | Show HA synced session                          |
| tunnel      | Show tunnel session                             |
| unsync      | Show HA unsynced session                        |
| vrouter     | Show session of vrouter                         |
| vsys        | Show session by VSYS                            |

SG-6000# show session dst-ip 192.168.71.59 dst-port 3389

session: id 42, proto 6, flag 20000004, flag1 20000, created 30242, life 691192, policy 11,app 16382(3389) flag 0x0, auth\_user\_id 0, reverse\_auth\_user\_id 0

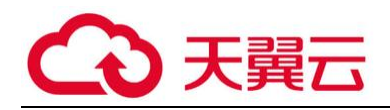

flow0(10(ethernet0/0)/40200810): 192.168.71.1:51193->192.168.71.59:3389 flow1(11(ethernet0/1)/200810): 10.10.10.100:3389->192.168.71.1:51193

### 1.18.4 查看 ARP

hostname # show arp

Total entries: 4

Flag: I:Authenticated ARP Driver incompatible; N:Secure Defender not installed

| Protocol Address       | Age(se | c) Hardware Addr | Type Fla | g Interface/VR |
|------------------------|--------|------------------|----------|----------------|
|                        |        |                  |          |                |
| Internet 10.10.10.100  | 255    | 0050.56b6.0a1c   | ARPA     | ethernet0/1    |
| Internet 192.168.71.1  | 224    | 001c.5449.4c8d A | ARPA     | MGT0           |
| Internet 192.168.71.51 | 222    | 000c.296a.1f49 A | RPA      | MGT0           |
| Internet 192.168.71.1  | 195    | 001c.5449.4c8d A | ARPA     | ethernet0/0    |

### 1.18.5 查看路由

hostname # show ip route

Codes: K - kernel route, C - connected, S - static, I - ISP, R - RIP, O - OSPF,

B - BGP, D - DHCP, P - PPP, H - HOST, G - SCVPN, V - VPN, M - IMPORT,

Y - SYNC, L - Ilb outbound, > - selected first nexthop, \* - FIB route, b - BFD enable

Routing Table for Virtual Router <trust-vr>

C>\* 10.10.10.0/24 is directly connected, ethernet0/1

H>\* 10.10.10.254/32 [0/0/1] is local address, ethernet0/1

C>\* 172.16.10.0/24 is directly connected, ethernet0/2

H>\* 172.16.10.254/32 [0/0/1] is local address, ethernet0/2

C>\* 192.168.71.0/24 is directly connected, ethernet0/0

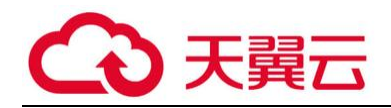

H>\* 192.168.71.53/32 [0/0/1] is local address, ethernet0/0

Routing Table for Virtual Router <mgt-vr>

C>\* 192.168.71.0/24 is directly connected, MGT0

H>\* 192.168.71.52/32 [0/0/1] is local address, MGT0

### 1.18.6 查看 FIB

hostname # show fib

U-up; G-gateway; H-host; C-connected; B-blackhole; N-subnet broadcast;

P-track failed; S-switch over; I-interface; V-vrouter; L-link full

IPv4 Forwarding Table for Virutal Router <trust-vr>

| Destination       | Gateway       | Flags | Interface   | Weight |
|-------------------|---------------|-------|-------------|--------|
|                   |               |       |             |        |
| 10.10.10.0/24     | 0.0.0.0       | UC    | ethernet0/1 | 1/1/1  |
| 10.10.10.254/32   | 10.10.10.254  | UH    | ethernet0/1 | 1/1/1  |
| 10.10.10.255/32   | 10.10.10.255  | UN    | ethernet0/1 | 1/1/1  |
| 172.16.10.0/24    | 0.0.0.0       | UC    | ethernet0/2 | 1/1/1  |
| 172.16.10.254/32  | 172.16.10.254 | UH    | ethernet0/2 | 1/1/1  |
| 172.16.10.255/32  | 172.16.10.255 | UN    | ethernet0/2 | 1/1/1  |
| 192.168.71.0/24   | 0.0.0.0       | UC    | ethernet0/0 | 1/1/1  |
| 192.168.71.53/32  | 192.168.71.53 | UH    | ethernet0/0 | 1/1/1  |
| 192.168.71.255/32 | 192.168.71.25 | 5 UN  | ethernet0/0 | 1/1/1  |

IPv4 Forwarding Table for Virutal Router <mgt-vr>

|             | Catal   |       | last suffered | 14/-:  |
|-------------|---------|-------|---------------|--------|
| Destination | Gateway | Flags | Interface     | weight |

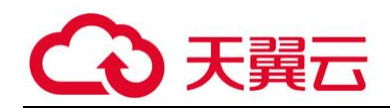

| 192.168.71.0/24   | 0.0.0.0       | UC   | MGT0 | 1/1/1 |
|-------------------|---------------|------|------|-------|
| 192.168.71.52/32  | 192.168.71.52 | UH   | MGT0 | 1/1/1 |
| 192.168.71.255/32 | 192.168.71.25 | 5 UN | MGT0 | 1/1/1 |

\_\_\_\_\_

### 1.18.7 检查连通性

hostname(config)# ping 10.188.9.1

Sending ICMP packets to 10.188.9.1

Seq ttl time(ms)

- 128 2.23
- 128 1.91
- 128 1.92
- 128 1.87
- 128 2.02

statistics: 5 packets sent, 5 received, 0% packet loss, time 4003ms rtt min/avg/max/mdev = 1.875/1.997/2.238/0.133 ms hostname(config)# traceroute 202.106.0.20 traceroute to 202.106.0.20 (202.106.0.20), 30 hops max, 52 byte packets

10.188.9.1 2.367 ms 2.912 ms 2.175 ms 122.200.95.33 19.957 ms 19.943 ms 7.895 ms 172.86.100.1 7.899 ms 5.786 ms 3.579 ms 203.86.64.253 4.366 ms 5.123 ms 4.332 ms 203.86.64.150 11.439 ms 10.063 ms 26.339 ms 219.142.5.181 33.395 ms 23.490 ms \* 219.141.130.65 6.215 ms 7.209 ms 6.586 ms 219.141.130.93 5.784 ms 6.029 ms 11.085 ms 202.97.57.217 7.944 ms \* 202.97.57.213 5.980 ms

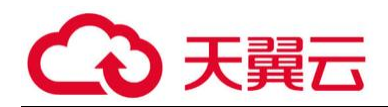

### 1.19 防火墙故障排查步骤

1.19.1 软件部分

1、并发会话检查

在防火墙上执行命令: show session generic

每个防火墙的并发会话都有一个最值,如果超出最大值说明防火墙并发会话已经达到极、限,防 火墙成为一性能瓶颈,需要升级到更高档次防火墙。

会话信息如包含 alloc failed 说明防火墙会话曾经达到最大值,防火墙会话建立失败,可能是防 火墙性能的问题或曾经出现网络攻击现象;

# show session generic

VSYS 0, max 200000, alloced 0, deny session 0, free 200000, tunnel 0, alloc failed 0

2、CPU 利用率检查

防火墙的 CPU 主要任务为执行功能、会话、日志等管理功能,一般情况下 CPU 利用率不会太高, 建议不超过 60%。防火墙 CPU 统计有 1 分钟、5 分钟、15 分钟平均值。在某一时间段 CPU 利率较 高,属异常现象,可能有攻击等情况发生。CPU 利用率持续较高,说明防火墙配置错误,需要调整防 火墙配置,以降低 CPU 利用率。

# show cpu

Average cpu utilization : 0.2%

current cpu utilization : 2.0%

Last 1 minute : 0.1%

Last 5 minutes : 0.2%

Last 15 minutes : 0.2%

3、内存使用率检查

在防火墙内执行 show memory 查看内存利用率;

# show memory

The percentage of memory utilization: 25%

total(kB) used(kB) free(kB)

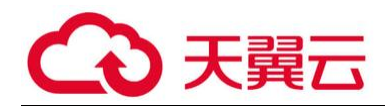

524288 132793 391495

4、查看重要日志

云下一代防火墙安全产品提供了用于监控系统事件和网络流量的事件日志以及便于系统管理员 分析和跟踪设备各种问题情况。CtyunOS 的日志信息分为七种,分别是事件(Event)日志信息、告 警(Alarm)日志信息、安全(Security)日志信息、配置(Configuration)日志信息、网络(network) 日志信息、流量(Traffic)日志信息和调试(Debug)日志信息。日志信息根据严重级别的不同,又 可以分为 8 级别。

日志信息严重性级别分类:

- ▶ Emergency (紧急)级别0:系统不可用信息。
- > Alert(警示)级别1:需要立即处理的信息,如设备受到攻击灯。
- ▶ Critical (关键)级别 2: 危急信息, 如硬件出错。
- ▶ Error (错误)级别3: 错误信息。
- ➢ Warning(警告)级别4: 报警信息。
- ▶ Notification (通知)级别 5: 非错误信息, 但需要特殊处理。
- ➢ Information (信息)级别6: 通知信息。
- ▶ Debugging(调试)级别7: 调试信息,包括正常的使用信息。

查看一些日志信息如下:

show logging event

show logging alarm

show logging security

5、路由检查

防火墙在路由模式下工作时,防火墙数据转发跟系统路由相关,检查路由设置是否正确。

# show ip route

Codes: K - kernel route, C - connected, S - static, I - ISP, R - RIP, O - OSPF,

B - BGP, D - DHCP, P - PPPoE, H - HOST, G - SCVPN, V - VPN, M - IMPORT,

> - selected route, \* - FIB route

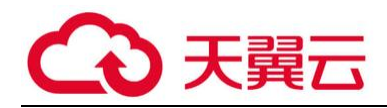

Routing Table for Virtual Router <trust-vr>

========================

C>\* 192.168.1.0/24 is directly connected, ethernet0/0

H>\* 192.168.1.1/32 [0/0/1] is local address, ethernet0/0

6、查看系统信息

获得系统的重要信息。可将该信息提交给天翼云研发人员进行定位分析。

show tech-support

7、debug 定位分析

详见 5.4

### 1.20 故障信息收集

1.20.1 CPU 异常升高

在设备运行过程中,当 CPU 过高影响业务时,需要收集些故障信息来进行分析定位,具体方法如下:

1、检查设备开启的功能,具体如下:

1)Show statistics-set //查看设备开启统计集,如果开启统计集较多,建议关闭一些没用的统计集。

2)查看设备是否开启 debug,并在不用时将其关闭。

Show debug //查看 debug 开启情况

Undebug all 或连续按两下 Esc //关闭 debug

3) Show session-limit // 查看设备是否开启

session-limit, 查看 session-limit 是否有 drop, 如有没有 drop 记录建议关闭相应 session-limit。

2、分析实际情况

1)查看设备是否有攻击。Show logging security 和 show ad zone trust/untrust statistics 查 看 AD 攻击情况。

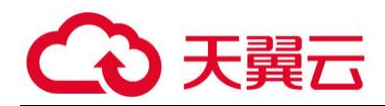

2)show statistics-set predef\_rampup\_ip \\查看设备当前新建会话情况,看看有没有新建会话数很高的 ip。

开启此统计集方法:

config

statistics-set predef\_rampup\_ip

target-data rampup-rate record-history

group-by ip

active

exit

在查看完毕时可以适当关闭此统计集,方法如下:

no statistics-set predef\_rampup\_ip

3)比对现有配置与原配置区别。在情况允许的情况下查看配置日志,主要观察在 cpu 高之前的 一些配置信息。

4)通过 show process 命令查看当前占用 CPU 较多的进程,重点关注 D\_plane 之外的进程,看 哪些比较高,如果都是 D\_plane 进程占用的最高,基本上可以确认是性能达到了极限。设备 process 进程数很多,具体进程表示什么意思请联系厂商工程师咨询。

5)show cpu detail //查看 CPU 按时间、按 core 的分布情况,查看具体哪些 core 较高。

6)通过 show logging 查看相应的日志开启及发送情况,将不必要的日志关闭。

show logging //查看系统日志开启情况

no logging traffic on //关闭 traffic log

no logging alarm to console //关闭 alarm 日志发送到 console

7)关闭 av 检查中的 rar、zip、bzip2, 并在命令行输入 av max-decompression-length 64

### 1.20.2 会话数异常升高

在设备运行过程中,当设备并发会话数过高影响业务时,需要收集些故障信息来进行分析定位, 具体方法如下:

1、查看并发会话情况

SG-6000# show session generic

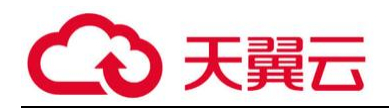

Device: max 100000, alloc 0, deny session 0, free 100000, tunnel 0, alloc failed 0

2、查看用户/IP 会话统计集, 是否有某个 IP 会话数异常升高

SG-6000# show statistics-set predef\_user\_sess current

3、查看安全日志,是否有 dos 攻击导致占用大量会话数 (只记录 log 没有 drop 的 ad 行为)

SG-6000# show logging security

### 1.20.3 防火墙主备切换

在设备双机模式运行过程中,发现非人为切换而进行主备切换后,需要收集些故障信息来进行分 析定位,具体方法如下:

在主备墙上分别查看

1、查看 alarm 日志, 查看切换的时间和原因

show logging alarm

show ha group 0

2、查看本端 ha 和对端 ha 状态

3、show tech-support toconsole 命令收集大量有用信息提供给厂商

### 1.20.4 丢包或者业务中断

在设备运行过程中,当出现丢包情况或者业务中断时,需要收集些故障信息来进行分析定位,具 体方法如下:

1.外部接口

Show interface ex/y 查看双工、速率的协商是否正常

show controller slot 0 port x statistic 是否存在坏包,如果存在,可以尝试:更换网线;手动 指定两互联设备的双工和速率

show statistics interface-counter interface ethernet0/x second 接口带宽是否已占满

2.SWITCH 是否丢包

show controller slot 0 bri statistic 中的 Tail Dropped Packet Counter:是否有丢包

3. Internal 接口

Show controller slot 0 port x statistic 查看是否有坏包,如果有可能存在硬件问题

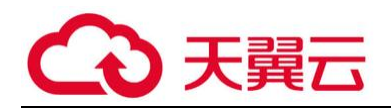

4.CPU 和 packet buffer

show cpu/detail CPU 利用率高,一般是性能不够或者存在攻击

show cpu-cntr 查看是否有 drop、error 信息; drop 一般是性能不够, error 可能存在硬件问

题

show dp-r packet-buffer:Buffer number 很少,有可能性能不足或者系统 bug 导 packet-buffer 泄露

5. 软件

查看配置、统计集、日志等信息分析

通过 debug 分析软件的丢包

- 6. 新增 show controller packet 和 show tech-support flow countor 查看设备的丢包情况
- 7、debug dp basic 查看业务在哪个模块的处理有异常,参考 5.4 章节

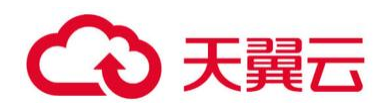

# 1.21 系统调试功能

### 1.21.1 防火墙数据转发流程

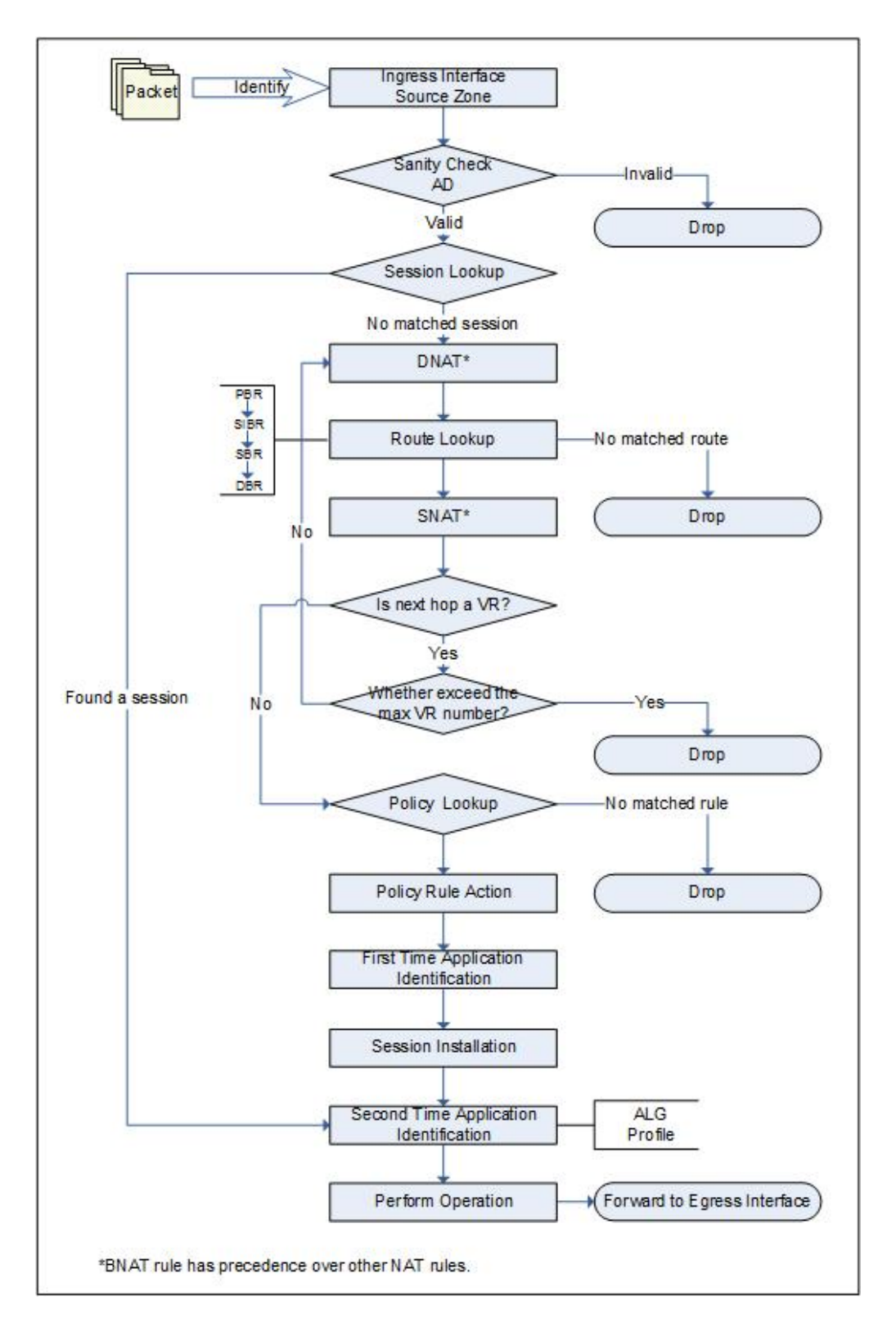

![](_page_53_Picture_0.jpeg)

1. 识别数据包的逻辑入接口,可能是一般无标签接口,也可能是子接口。从而确定数据包的源安全域。

2. CtyunOS 对数据包进行合法性检查。如果源安全域配置了攻击防护功能,系统会在这一步同时进行攻击防护功能检查。

3. 会话查询。如果该数据包属于某个已建立会话,则跳过 4 到 10,直接进行第 11 步。

4. 目的 NAT (DNAT) 操作。如果能够查找到相匹配的 DNAT 规则,则为包做 DNAT 标记。 因为路由查询需要 DNAT 转换的 IP 地址,所以先进行 DNAT 操作。

\*如果系统配置静态一对一 BNAT 规则,那么先查找匹配的 BNAT 规则。数据包匹配了 BNAT 规则之后,按照 BNAT 的设定进行处理,不再查找普通的 DNAT 规则。

5. 路由查询。CtyunOS 的路由查询顺序从前到后依次为:策略路由 (PBR) --源接口路由 (SIBR) --源路由 (SBR) --目的路由 (DBR) --ISP 路由。此时,系统得到了数据包的逻辑出接口和目的安全域。

6. 源 NAT (SNAT) 操作。如果能够查找到相匹配的 SNAT 规则,则为包做 SNAT 标记。\*如 果系统配置静态一对一 BNAT 规则,那么先查找匹配的 BNAT 规数据包匹配了 BNAT 规则之后, 按照 BNAT 的设定进行处理,不再查找普通的 DNAT 规则。

7. 下一跳 VR 查询。如果下一跳为 VR,则继续查看指定的下一跳 VR 是否超出最大 VR 数限制 (当前版本系统仅允许数据包最多通过 3 个 VR),如果超过则丢弃数据包,如果未超过,返回 4; 如果下一跳不是 VR,则继续进行下一步策略查询。

8. 策略查询。系统根据数据包的源安全域、目的安全域、源 IP 地址和端口号、目的 IP 地址和端口号以及协议,查找策略规则。如果找不到匹配的策略规则,则丢弃数据包;如果找到匹配的策略规则,则根据规则指定的行为进行处理,分别是:

允许 (Permit): 允许数据包通过。

拒绝 (Deny): 拒绝数据包通过。

隧道 (Tunnel): 将数据包转发到指定的隧道。

是否来自隧道 (Fromtunnel):检查数据包是否来自指定的隧道,如果是,则允许通过,如果不 是,则丢弃。

9. 第一次应用类型识别。系统根据策略规则中配置的端口号和服务,尝试识别应用类型。

10. 会话建立。

11. 如果需要,进行第二次应用类型识别。根据数据包的内容和流量行为再次对应用类型进行 精确识别。

![](_page_54_Picture_0.jpeg)

- 12. 应用层行为控制。根据确定的应用类型,系统将在此执行配置的 Profile 和 ALG 功能。
- 13. 根据会话中记录的信息,例如 NAT 标记等,执行相应的处理操作。
- 14. 将数据包转发到出接口。

### 1.21.2 DEBUG 数据流基本步骤

- 关闭 debug 信息输出到 console
   no logging debug to console
- 2. 设置 debug 过滤器

debug dp filter {src-ip | src-port | proto | dst-ip | dst-port}

3. 开启 debug 功能

debug dp basic

4. 清除缓存 debug 日志信息

clear logging debug

- 5. 发起数据流访问
- 6. 查看 debug 日志信息

show logging debug

7. 关闭 debug

undebug all 或 双击 "ESC" 键关闭 debug 功能

注意:Debug 功能占用大量 CPU 资源,建议在设备负载较高的情况下尽量避免使用 debug,如 果必须使用,可设置 debug 过滤器。

Debug 过滤器提供基于 IP、端口及协议类型的过滤功能,可以降低 debug 对 CPU 资源耗费并 精确定位 debug 范围。完成 debug 操作后,切记关闭 debug 功能

### 1.21.3 正常访问 DEBUG 信息示例

hostname(config)# sh log deb

2009-03-04 16:17:39, DEBUG@FLOW: core 0 (sys up 0x8e65ae ms):

![](_page_55_Picture_0.jpeg)

001d.7294.e5f6->00

1c.5402.8c00, size 73, type 0x800, vid 0, port ethernet0/0

Switchid is 8(interface ethernet0/0) port ethernet0/0

Start I3 forward

Packet:192.168.1.12->202.106.0.20,id:8369,ipsize59,prot:17(UDP):3332

-> 53

①No session found, try to create session

//1、如某条会话已建立,则后继数据包可以直接匹配会话并转发。否则,如未匹配到现有会话, 则需按检测步骤完成检测。

------First path creating new session------First path creating new session------

------VR:trust-vr start-----192.168.1.12:3332->202.106.0.20:53

②No DNAT configured for this VR

//是否匹配 DNAT 策略

③Get nexthop if\_id: 10, flags: 0, nexthop: 10.188.9.1

//查询路由以确认出站接口和下一跳网关

④Found the reverse route for force revs-route setting

//是否强制回包查询逆向路由

⑤Matched source NAT: snat rule id:1

//是否匹配 SNAT 策略

Matched source NAT: source port3332->port3332

------VR:trust-vr end------

⑥Pak src zone trust, dst zone untrust, prot 17, dst-port 53.

Policy 1 matches, ===PERMIT===

//匹配哪条策略规则

⑦Identified as app DNS (prot=17). timeout 60.

// 识别为何种服务

![](_page_56_Picture_0.jpeg)

flow0 src 192.168.1.12 --> dst 202.106.0.20 with nexthop 0.0.0.0 ifindex 0 flow1 src 202.106.0.20 --> dst 10.188.9.100 with nexthop 192.168.1.12 ifindex 8 flow0's next hop: 192.168.1.12 flow1's next hop: 10.188.9.1 crt sess->revs rres.nextop: 192.168.1.12, crt sess->revs rres.nexthop 10.188.9.1 Application 7 hasn't been registered, don't need do ALG APP inited for application 7 The following session is installed (8) session: id 99962, prot 17, flag a, created 9332, life 60 flow0(ifid:8flowid:199924flag:801):192.168.1.12:3332->202.106.0.20:53 flow1(if id: 10 flow id: 199925 flag: 800): 202.106.0.20:53->10.188.9.100:3332 Session installed successfully // session 创建成功 ------@session: id 99962, prot 17, flag 4a, created 9332, life 60 //匹配到会话,直接快速转发 flow0(ifid:8flowid:199924flag:811):192.168.1.12:3332->202.106.0.20:53 flow1(if id: 10 flow id: 199925 flag: 810):202.106.0.20:53->10.188.9.100:3332

Set fast code to fe proc

Go to fe proc directly

Got mac: ip:10.188.9.1, mac:001c.5400.1dtrust L3 forward, out if is ethernet0/2 msw\_dsa\_tag\_encap\_from\_cpu:TXpacketfrominterfaceethernet0/2,vid0cos0.

### 1.22 常用监控维护命令

在设备运行过程中,为方便用户及时了解设备运行状态及进行设备整体运行情况的监控,需要通过一些常用命令来进行监控维护,具体方法如下:

1、软件版本检查及运行时间检查

![](_page_57_Picture_0.jpeg)

(config)# show version /\*查看版本

CtyunOS software, Version 3.5

Copyright (c) 2006-2009 by Networks, Inc.

Product name: VR5600T S/N: 0802027090006741 Assembly number: B045

Boot file is SA2000-3.5R2p4.bin from flash

Built by buildmaster2 2009/07/07 12:34:08

Uptime is 0 day 0 hour 55 minutes 46 seconds /\*查看运行时间

2、并发会话检查

执行命令: show session generic

如果超出最大值说明防火墙并发会话已经达到极限,防火墙成为一性能瓶颈,需要升级到更高档次防火墙。

会话信息如包含 alloc failed 说明防火墙会话曾经达到最大值,防火墙会话建立失败,可能是防 火墙性能的问题或曾经出现网络攻击现象;

(B)# show session generic /\*查看会话数

VSYS 0, max 200000, alloced 0, deny session 0, free 200000, tunnel 0, alloc failed 0

3、CPU 利用率检查

CPU 主要任务为执行功能、会话、日志等管理功能,一般情况下 CPU 利用率不会太高,建议不 超过 60%。CPU 统计有 1 分钟、5 分钟、15 分钟平均值。在某一时间段 CPU 利率较高,属异常现 象,可能有攻击等情况发生。CPU 利用率持续较高,说明防火墙配置错误,需要调整防火墙配置,以 降低 CPU 利用率。

(B)# show cpu /\*查看 cpu 使用率

Average cpu utilization : 0.2%

current cpu utilization : 2.0%

Last 1 minute : 0.1%

Last 5 minutes : 0.2%

Last 15 minutes : 0.2%

4、内存使用率检查

![](_page_58_Picture_0.jpeg)

执行 show memory 查看内存利用率;

(B)# show memory /\*查看内存

The percentage of memory utilization: 25%

total(kB) used(kB) free(kB)

524288 132793 391495

5、日志审计统计

云下一代防火墙安全产品提供了用于监控系统事件和网络流量的事件日志以及便于系统管理员 分析和跟踪设备各种问题情况。CtyunOS 的日志信息分为七种,分别是事件(Event)日志信息、告 警(Alarm)日志信息、安全(Security)日志信息、配置(Configuration)日志信息、网络(network) 日志信息、流量(Traffic)日志信息和调试(Debug)日志信息。日志信息根据严重级别的不同,又 可以分为 8 级别。

日志信息严重性级别分类:

- Emergency (紧急)级别0:系统不可用信息。
- Alert(警示)级别1:需要立即处理的信息,如设备受到攻击灯。
- Critical (关键) 级别 2: 危急信息, 如硬件出错。
- Error (错误)级别3: 错误信息。
- Warning (警告) 级别 4: 报警信息。
- Notification (通知)级别 5: 非错误信息, 但需要特殊处理。
- Information (信息)级别6: 通知信息。
- Debugging(调试)级别7: 调试信息,包括正常的使用信息。

查看一些日志信息如下:

- show logging event /\*查看事件日志
- show logging alarm /\*查看告警日志

show logging security /\*查看安全日志

6、路由检查

路由模式工作时,数据转发跟系统路由相关,检查路由设置是否正确。

![](_page_59_Picture_0.jpeg)

(B)# show ip route /\*查看路由 Codes: K - kernel route, C - connected, S - static, I - ISP, R - RIP, O - OSPF, B - BGP, D - DHCP, P - PPPoE, H - HOST, G - SCVPN, V - VPN, M - IMPORT, > - selected route, \* - FIB route Routing Table for Virtual Router <trust-vr> \_\_\_\_\_ C>\* 192.168.1.0/24 is directly connected, ethernet0/0 H>\* 192.168.1.1/32 [0/0/1] is local address, ethernet0/0 7、查看系统信息 获得系统的一些信息。 show tech-support toconsole /\*查看系统信息 8、 查看 HA 状态 (M) # show ha group 0 /\*查看 HA 组配置信息 HA Group id=0 state Master priority 10 preempt 0 monitor HA peer num 1 HA peer 0 device id 0701449100025740 ip 1.1.1.2 state Backup priority 100

![](_page_60_Picture_0.jpeg)

9、配置同步检查

(B)# show ha sync state config /\*查看 HA 同步状态

# 1.23 故障信息收集

当设备出现故障时,可以通过以下命令收集防火墙信息: show tech-support toconsole Show cpu detail Show session generic Show snat resource Show log event | include SNAT Show logging alarm file show log security show environment